## UNIVERSIDAD DE LOS ANDES

# SISTEMA INTEGRADO DE REGISTROS ESTUDIANTILES DE POSTGRADO

MANUAL DE USUARIO

Mérida-Venezuela

## INTRODUCCIÓN

El Manual de Usuario del **SISTEMA INTEGRADO DE REGISTROS ESTUDIANTILES DE POSTGRADO (ULA-SIREP)** de la Universidad de Los Andes, fue creado por la Dirección de Servicios Administrativos (DSIA), en coordinación con el Consejo de Estudios de Postgrado (CEP), con la finalidad de automatizar los Registros Estudiantiles de los Postgrados. Tiene por objetivo primordial, conocer cómo utilizar el sistema, mediante una descripción detallada e ilustrada de los procedimientos a seguir para ingresar la información académica de los estudiantes de Postgrado, desde la admisión al Programa hasta la culminación con el cierre del expediente de grado.

El Sistema Integrado de Registros Estudiantiles de Postgrado (ULA-SIREP), permitirá la fluidez de información entre los Postgrados y el Consejo de Estudios de Postgrado, quién será la dependencia encargada de administrar el sistema y velar porque la información emitida por los Programas se mantenga actualizada, para garantizar la veracidad de información en la matricula estudiantil, y generar estadísticas requeridas tanto por la Oficina de Planificación del Sector Universitario (OPSU) como por otras dependencias universitarias.

## **OBJETIVO DEL MANUAL**:

El objetivo primordial de este Manual, es ayudar al usuario a utilizar el sistema, para despejar dudas existentes en el manejo de los procedimientos a realizar.

### INGRESO AL SISTEMA:

El acceso al sistema se realiza preferiblemente por el navegador Google Chrome, una vez abierta la aplicación se ingresa a la siguiente dirección: **intranetx.adm.ula.ve/ula\_cep**, sólo podrán ingresar los usuarios que se encuentren registrados.

## **OPCIONES DEL SISTEMA**:

El presente Manual está organizado de acuerdo a la secuencia de ingreso a las pantallas del sistema de la siguiente manera:

- 1. Ingreso al Sistema
- 2. Registro de Usuario
- 3. Configuración:
  - Planes de Estudio del Programa
  - Asignaturas
  - Profesores
  - Cohortes del Programa
  - Recaudos de Admisión
  - Admisión
  - Matriculación
  - Inscripción de Asignaturas
  - Registro de Calificaciones.

# INDICE

## 1. Ingreso al Sistema ULA-SIREP

## 2. Configuración

## 2.1. Planes de Estudio

- 2.1.1. Planes de Estudio/Configuración
- 2.1.2. Asignaturas
- 2.1.3. Tipo de Asignaturas
- 2.1.4. Clasificación de Asignaturas
- 2.1.5. Tipo Régimen
- 2.1.6. Ciclo Planes

## 2.2. Profesores

- 2.3. Infraestructura
- 2.3.1. Infraestructura/Configuración
- 2.3.2. Horas
- 2.3.3. Horas Clase

## 2.4. Cohortes

- 2.5. Recaudos de Admisión
- 2.5.1. Recaudos de Admisión/Configuración
- 2.5.2. Recaudos por Tipo de Programa

## 2.6. Expedientes

- 2.6.1. Estados Condiciones
- 2.6.1.2. Estado de Estudiantes

## 2.6.2. Movimientos

- 2.6.2.1. Tipos de Movimientos Estudiantes
- 2.6.2.2. Tipos de Movimiento Matricula
- 2.6.2.3. Conceptos Movimiento Matricula
- 2.6.2.4. Tipos de Movimiento Trabajo Final

## 2.7. Datos Básicos

- 2.7.1. Etnias
- 2.7.2. Profesiones
- 2.7.3. Lugares de Nacimiento
- 2.7.4. Instituciones Becas

## 2.8. Calificaciones

- 2.8.1. Mensajes Calificaciones
- 2.8.2. Estados Cursos
- 2.8.3. Tipo Horario
- 2.8.4. Tipo Notas Curso
- 2.8.5. Calificaciones por tipo de curso
- 2.8.6. Tipo PRC
- 2.8.7. Estado PRC

## 2.9. Organización /Áreas de Conocimiento

- 2.9.1. Facultades
- 2.9.2. Niveles de Estudio
- 2.9.3. Postgrados
- 2.9.4. Programas Académicos
- 2.9.5. Tipos de Programas

## 2.10. Tablas Básicas

- 2.10.1. Estados Solicitud
- 2.10.2. Estados del Periodo Académico
- 2.10.3. Estados Matriculación
- 2.10.4. Recaudos Matriculación
- 2.10.5. Recaudos Matriculación / Por tipo de Programa
- 2.10.6. Tipo Trabajo Final
- 2.10.7. Institución Profesor
- 2.10.8. Tipo Rol Trabajo Final

## 2.11. Usuarios

- 2.11.1. Usuarios/Configuración
- 2.11.2. Funciones de los Usuarios
- 2.11.3. Nivel de Acceso a Usuarios

## 3. Periodos Académicos

3.1.1. Actualizar Periodos

## 4. Ingresos

- 4.1.1. Admisión /Registrar Solicitud
- 4.1.2. Consulta de Solicitud
- 4.1.3. Registrar Resultados
- 4.1.4. Imprimir
- 4.1.4.1. Listado de Solicitudes
- 4.1.4.2. Imprimir Listado de Solicitudes Admitidas
- 4.1.4.3. Imprimir Listado de Solicitudes Rechazadas

## 5. Matriculación

- 5.1.2. Matricular Admitidos
- 5.1.3. Relaciones
- 5.1.3.1. Generar Relación de Expedientes
- 5.1.3.2. Consultar Relación de Expedientes
- 5.1.4. Legalizar Matriculación

## 6. Expedientes

## 7. Periodos Académicos

- 7.1. Registrar Calificaciones
- 7.2. Consultar PRC
- 7.3. Equivalencias
- 7.4. Listado de Inscritos por Curso
- 7.5. Formatos de Evaluación

## Instructivo Sistema ULA – Sire

### 1. Ingreso al Sistema ULA – SIREP

Se recomienda usar el explorador Ghrome de Google. La página para ingresar al sistema es:

Intranetx.adm.ula.ve/ula\_cep

| Entrada al Sistema            |                 |  |  |  |  |  |
|-------------------------------|-----------------|--|--|--|--|--|
| Usuario:                      |                 |  |  |  |  |  |
| Clave:                        |                 |  |  |  |  |  |
| Imagen Control:               | 689922          |  |  |  |  |  |
| Texto Control:                |                 |  |  |  |  |  |
| Auto                          | enticar Usuario |  |  |  |  |  |
| Error en el Codigo de Control |                 |  |  |  |  |  |

- o Ingresan el Usuario ya asignado por DSIA
- o Se Ingresa la clave en el cuadro de texto clave la ya asignada por DSIA
- Se introduce la Imagen control: en el cuadro "Texto Control"
- o Se procede a presionar el cuadro de Autentificar Usuario
- 2. "Configuración" esta situado en el menú principal del sistema ULA SIREP.

|      | UNIVE<br>DE LOS | RSIDAD<br>ANDES |                     |                           |    |               |               |              |
|------|-----------------|-----------------|---------------------|---------------------------|----|---------------|---------------|--------------|
|      | Nombres         | Soporte-DSIA    | Fur                 | ción Coordinador Postgrad | lo |               |               | Postgrado So |
| Menú | Estudiantes     | Ingresos        | Períodos Académicos | Configuración             |    | Reportes      | 🤣 Ayuda       | 🔀 Salir      |
|      |                 |                 |                     | Planes de Estudio         |    | Planes de Es  | studio        |              |
|      |                 |                 |                     | Profesores                | >  | * Asignatura  | is            |              |
|      |                 |                 |                     | Infraestructura           | >  | * Tipo de As  | ignaturas     | 1            |
|      |                 |                 |                     | Cohortes                  | >  | Clasificación | n asignaturas | 1            |
|      |                 |                 |                     | Recaudos de Admisión      | ≻  | Tipo Régime   | n             | 1            |
|      |                 |                 |                     | Expedientes               | ≻  | Ciclo Planes  |               | 1            |
|      |                 |                 |                     | Calificaciones            | ≻  |               |               |              |
|      |                 |                 |                     | Organización              | ≻  |               |               |              |
|      |                 |                 |                     | Tablas Básicas            | ≻  |               |               |              |
|      |                 |                 |                     | Usuarios                  | >  |               |               |              |

### 2.1 Planes de Estudio

2.1.1 Planes de Estudio: Se hace clic en el menú principal "Configuración" sub menú "Planes de Estudio / Planes de Estudio"

|          |           |              | T Miles                    | de Lotado p | orrogia    |           |                  |           |           |          |         |        |
|----------|-----------|--------------|----------------------------|-------------|------------|-----------|------------------|-----------|-----------|----------|---------|--------|
|          |           |              |                            |             |            | Agre      | egar 🛃 Editar    | Guardar   | Eliminar  | Reporte  | Regres  | ar     |
|          |           | Planes de    | e Estudio por Programa     |             |            |           |                  |           |           |          |         |        |
| rograma: | Postgrado | Soporte-DSIA |                            |             |            | $\sim$    |                  |           |           |          |         |        |
|          | Programa  | Soporte-DSIA |                            |             |            | ~         |                  |           |           |          |         |        |
|          |           |              | 🙀 Buscar                   |             |            |           |                  |           |           |          |         |        |
|          |           |              | Utilice para iniciar       |             |            |           |                  |           |           |          |         |        |
|          |           |              | la Búsqueda en lo<br>datos |             |            |           |                  |           |           |          |         |        |
|          |           |              |                            |             |            |           |                  |           |           |          |         |        |
|          |           |              |                            |             |            |           |                  |           |           |          |         |        |
|          |           |              | PI                         | anes de Est | udio por P | rograma   |                  |           |           |          |         |        |
|          |           |              |                            |             |            | C         | 🖥 Agregar 📗 🗾 Ei | ditar 🔛 🖓 | Guardar 🔀 | Eliminar | Reporte | 🎝 Regr |
|          |           |              | Dates Programa             |             |            | 7         | (F4) NUEVO       |           |           |          |         |        |
|          | Postgrado | Soporte-DSIA | Datos r Tograma            |             |            |           | nuevo registro   |           |           |          |         |        |
|          | Programa  | Soporte-DSIA |                            |             |            |           |                  |           |           |          |         |        |
|          |           |              |                            |             |            |           |                  |           |           |          |         |        |
|          | Búsqueda  | Ordenam      | iento                      |             |            | Págin     | a: 1/1           |           |           |          |         |        |
|          | Campo     | Campo 💌 🗌    | Asc. 4                     |             |            | registi o | 5. 0             |           |           |          |         |        |
| Nº Plan  |           | Descripción  | Régimen                    | Períodos    | Activo     | Vigente   | Acción           |           |           |          |         |        |
| 1        | PE-2012   |              | Semestral                  | 2           | No         | No        | Consultar/Editar |           |           |          |         |        |
|          |           |              |                            |             |            |           |                  | -         |           |          |         |        |

## Se coloca el nombre del programa con el que se está trabajando.

Seguidamente se pulsa Buscar y aparece un recuadro en el cual se van a introducir por el botón agregar los siguientes datos.

Siempre se debe marcar las casillas de "Activo" y "Vigente" como campos obligatorios para crear el plan. Seguidamente se pulsa guardar.

|              | Plan Estudio Períodos   | Ciclos Asignaturas      |
|--------------|-------------------------|-------------------------|
|              |                         | Edición Plan de estudio |
|              | Número:                 |                         |
|              | Régimen:                | Semestral 🗸             |
|              | Descripción:            |                         |
| Campos       | Número de Períodos:     |                         |
| Obligatorios | Activo:                 |                         |
|              | Vigente:                |                         |
|              | Controla UC:            |                         |
|              | UC Requridas:           |                         |
|              | Controla Asignaturas:   |                         |
|              | Asignaturas Requeridas: |                         |
|              | Observación:            |                         |

En la pestaña Periodos del Plan de Estudios, se pueden visualizar los periodos creados

| Plan Estudio P       | eriodos Ciclos Asignaturas |          |  |  |  |  |  |
|----------------------|----------------------------|----------|--|--|--|--|--|
| Períodos Registrados |                            |          |  |  |  |  |  |
| Código               | Descripción                | Acción   |  |  |  |  |  |
| 1                    | Periodo I                  | Eliminar |  |  |  |  |  |
| 2                    | Periodo II                 | Eliminar |  |  |  |  |  |
|                      |                            |          |  |  |  |  |  |

| Para agregar un nuevo periodo se pulsa el botón Gregar y luego la acción |
|--------------------------------------------------------------------------|
| Plan Estudio Períodos Ciclos Asignaturas                                 |
| Inserción de Períodos Registrados                                        |
| Código:                                                                  |
| Descripción:                                                             |

**Ciclos**: se visualizan los ciclos que se han creado, para crear nuevos ciclos se pulsa el botón Agregar y seguidamente la acción Guardar

| ļ | Plan Estudio Pe    | ríodos Ciclos Asignaturas |             |          |  |  |  |  |  |  |
|---|--------------------|---------------------------|-------------|----------|--|--|--|--|--|--|
|   | Ciclos Registrados |                           |             |          |  |  |  |  |  |  |
|   | Código             |                           | Descripción | Acción   |  |  |  |  |  |  |
|   | 1                  | Ciclo Basico              |             | Eliminar |  |  |  |  |  |  |
|   | 3                  | Ciclo Profesional         |             | Eliminar |  |  |  |  |  |  |

Asignaturas Plan de Estudios: se selecciona el Periodo, el Ciclo y el Tipo de Asignatura, al seleccionar el tipo de asignatura se despliega un cuadro con los datos de la asignatura, se selecciona y se pulsa el botón

| Plan Estudio Pe  | ríodos Ciclos Asignaturas           |
|------------------|-------------------------------------|
| Agre             | gar Asignaturas del Plan de Estudio |
| Periodo:         | Período I                           |
| Ciclo:           | Cido Basico                         |
| Tipo Asignatura: | por Seleccionar                     |

|                              | Datos de la Asignatura |  |  |  |  |  |  |  |
|------------------------------|------------------------|--|--|--|--|--|--|--|
| Asignatura:                  | 1001004 - Lógica I     |  |  |  |  |  |  |  |
| UC:                          | 3                      |  |  |  |  |  |  |  |
| Nro. UC Aprobadas Prelación: | 0                      |  |  |  |  |  |  |  |
| Promedio Prelación:          | 0                      |  |  |  |  |  |  |  |

### 2.1.2 Asignaturas:

Se hace clic en el menú principal **"Configuración"** sub menú **"Planes de Estudio /** Asignaturas"

Aparece un recuadro en el cual se van a introducir los datos de la asignatura.

|                    | Inserción de Asignaturas |  |  |  |  |  |  |
|--------------------|--------------------------|--|--|--|--|--|--|
| Código:            |                          |  |  |  |  |  |  |
| Postgrado:         | Soporte-DSIA 😽           |  |  |  |  |  |  |
| Clasificación:     | Teóricas                 |  |  |  |  |  |  |
| Descripción:       |                          |  |  |  |  |  |  |
| Unidades Crédito:  |                          |  |  |  |  |  |  |
| horas teoria:      |                          |  |  |  |  |  |  |
| horas practica:    |                          |  |  |  |  |  |  |
| horas laboratorio: |                          |  |  |  |  |  |  |

Se pulsa el botón "Guardar" para almacenar los datos requeridos. Así sucesivamente se van introduciendo todas las asignaturas y se pueden visualizar en el siguiente cuadro:

|         | Búsqueda Ordenamiento Página: 1/1<br>Campo - V Asc. 1/2<br>Campo - V Asc. 1/2<br>Página: 1/1<br>Registros: 10 |                              |      |      |      |      |            |  |
|---------|----------------------------------------------------------------------------------------------------|------------------------------|------|------|------|------|------------|--|
| Código  | Clasificación                                                                                                 | Descripción                  | U.C. | H.T. | H.P. | H.L. | Acción     |  |
| 1001002 | Teóricas                                                                                                    | Computación I                | 2    | 2    | 0    | 2    | Ver/Editar |  |
| 1001004 | Teóricas                                                                                                    | Lógica I                     | 3    | 12   | -    | -    | Ver/Editar |  |
| 1001006 | Teóricas                                                                                                    | Planificación de Sistemas    | 2    | 2    | 0    | 0    | Ver/Editar |  |
| 1001007 | Teóricas                                                                                                    | Investigación de Operaciones | 3    | 4    | 0    | 0    | Ver/Editar |  |
| 1001009 | Teóricas                                                                                                    | BASE DE DATOS                | 4    | 4    | 1    | 1    | Ver/Editar |  |
| 1002001 | Teóricas                                                                                                    | Simulación I                 | 3    | 8    | -    | -    | Ver/Editar |  |
| 1002003 | Teóricas                                                                                                    | Programación II              | 4    | 8    | 3    | -    | Ver/Editar |  |
| 1002004 | Teóricas                                                                                                    | Electiva I                   | 3    | 6    | -    | -    | Ver/Editar |  |
| 1003001 | Teóricas                                                                                                    | Simulación II                | 4    | 8    | -    | -    | Ver/Editar |  |
| 1003004 | Teóricas                                                                                                    | Electiva II                  | 3    | 6    | -    | -    | Ver/Editar |  |
| 1001003 | Teórica-Práctica                                                                                              | Programación I               | 4    | 2    | 0    | 2    | Ver/Editar |  |
| 1001005 | Teórica-Práctica                                                                                              | Lógica de Programación       | 3    | 6    | 3    | 3    | Ver/Editar |  |
| 1002002 | Teórica-Práctica                                                                                              | Lógica II                    | 3    | 6    | 3    | -    | Ver/Editar |  |
| 1003002 | Teórica-Práctica                                                                                              | Lógica II                    | 4    | 6    | 3    | -    | Ver/Editar |  |
| 1003003 | Teórica-Práctica                                                                                              | Programación III             | 4    | 8    | 4    | 4    | Ver/Editar |  |
| 1001001 | Prácticas                                                                                                    | Laboratorio 1                | 2    | 0    | 0    | 2    | Ver/Editar |  |

### 2.1.3 Tipo de Asignatura:

Se hace clic en el menú principal **"Configuración"** sub menú **"Planes de Estudio / Tipo de Asignatura"** 

Los tipos de asignatura se definen como:

| Código | Descripción   | Múltiple | Trabajo<br>Final | Acción     |
|--------|---------------|----------|------------------|------------|
| 01     | Seminario     | Si       | No               | Ver/Editar |
| 02     | Trabajo Final | No       | Si               | Ver/Editar |
| 03     | Obligatoria   | No       | No               | Ver/Editar |
| 04     | Electivas     | Si       | No               | Ver/Editar |

Pulsando el botón "Agregar" aparece un recuadro en el cual se introducen los siguientes datos:

|                | Inserción de Tipos de Asignaturas |  |  |  |  |  |
|----------------|-----------------------------------|--|--|--|--|--|
| Código:        |                                   |  |  |  |  |  |
| Postgrado:     | Soporte-DSIA 🗸                    |  |  |  |  |  |
| Descripción:   |                                   |  |  |  |  |  |
| Múltiple:      |                                   |  |  |  |  |  |
| Trabajo Final: |                                   |  |  |  |  |  |

Una vez introducidos los datos se pulsa el botón "Guardar", y así sucesivamente se van agregando los tipos de asignaturas.

### 2.1.4 Clasificación de Asignaturas:

Se hace clic en el menú principal **"Configuración"** sub menú **"Planes de Estudio /** Clasificación de Asignaturas"

Las asignaturas se clasifican en:

| Código | Descripción      | UT X UC | Acción     |
|--------|------------------|---------|------------|
| 1      | Teóricas         | 3       | Ver/Editar |
| 2      | Teórica-Práctica | 4       | Ver/Editar |
| 3      | Prácticas        | 4.5     | Ver/Editar |

Pulsando el botón **"Agregar"** aparece el recuadro en el cual se introducen los siguientes datos:

| Inser        | ción de Clasificación de<br>Asignaturas |
|--------------|-----------------------------------------|
| Código:      |                                         |
| Descripción: |                                         |
| UT X UC:     |                                         |

Luego se pulsa el botón "Guardar"

En la acción "Ver/ Editar" se puede modificar.

### 2.1.5 Tipo Régimen:

Se hace clic en el menú principal **"Configuración"** sub menú **"Planes de Estudio / Tipo Régimen"** 

Los tipos de Régimen son:

| Código | Descripción | Meses | Acción     |
|--------|-------------|-------|------------|
| 1      | Semestral   | 4     | Ver/Editar |
| 2      | Trimestral  | 3     | Ver/Editar |
| 3      | Anual       | 8     | Ver/Editar |

En el botón Agregar aparece el recuadro en el cual se ingresan los siguientes datos:

| Inserc       | ión de Tipos de Régimen |
|--------------|-------------------------|
| Código:      |                         |
| Descripción: |                         |
| Meses:       |                         |

Se pulsa el botón "Guardar" y quedan almacenados los datos

### 2.1.6 Ciclo Planes:

Se hace clic en el menú principal "Configuración" sub menú "Planes de Estudio / Ciclo Planes"

Se clasifican en:

|        |                    |                   |                   | c                      | iclos para plan de    | estudio                |                     |         | _          |         |         |
|--------|--------------------|-------------------|-------------------|------------------------|-----------------------|------------------------|---------------------|---------|------------|---------|---------|
|        |                    |                   |                   |                        |                       | Agrega                 | Etittar             | Guardar | (=)thminar | Reporte | Regresa |
| Búsq   | ueda               | Ordenamient       | 0                 |                        |                       | Páginac 1/1            |                     | 1253    |            |         | 19 - E  |
| Ca     | npo - 💌 🖣          | Campo 💌 🔲 Asc     | . 🌆 🖸             |                        |                       | Registros: 8           |                     |         |            |         |         |
| :ódigo |                    |                   | Den               | ıcripción              |                       |                        | Acción              |         |            |         |         |
| 1      | Ciclo Basico       |                   |                   |                        |                       |                        | Ver Editar          |         |            |         |         |
| 2      | Ciclo Bectives     |                   |                   |                        |                       | -                      | Ver Editar          |         |            |         |         |
| 3      | Ciclo Profesional  |                   |                   |                        |                       |                        | Ver Editar          |         |            |         |         |
| 4      | Ciclo Único        |                   |                   |                        |                       |                        | Ver Editar          |         |            |         |         |
| 5      | Ciclo Introductor  | >                 |                   |                        |                       |                        | Ver Editar          |         |            |         |         |
| 8      | Ciclo de Nivelaci  | 0                 |                   |                        |                       |                        | Ver Editar          |         |            |         |         |
| 7      | Ciclo Común Obl    | gatorio           |                   |                        |                       |                        | Ver Editar          |         |            |         |         |
| 8      | Cisto Dispetitione |                   |                   |                        |                       |                        |                     |         |            |         |         |
| En     | el botó            | on Agree          | <sup>gar</sup> Se | ingresa                | n los si              | guiente                | vertallar<br>s dato | is:     |            |         |         |
| En     | el botó            | on <b>Pagre</b> s | <sup>gar</sup> se | ingresa                | n los si              | guiente                | s dato              | os:     |            |         |         |
| En     | el botó            | 。<br>On Agree     | jar Se            | erción de C<br>Código: | n los si<br>iclos par | guiente<br>a plan de e | s datc              | s:      |            |         |         |

### 2.2 Profesores:

Se hace clic en el menú principal **"Configuración"** sub menú **"Profesores"** procedemos a presionar **Cargar**:

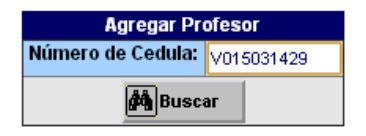

El campo cedula debe tener como mínimo 10 caracteres incluyendo las siguientes opciones venezolano (V) o Extranjero (E) y completamos con ceros ejemplo: V008020530, se pulsa el botón **"Buscar"** 

|                             |            | Datos P   | ersona | iles Profeso | r           |             |          |   |   |
|-----------------------------|------------|-----------|--------|--------------|-------------|-------------|----------|---|---|
| Cédula Identidad:           | V008020530 |           |        |              |             |             |          |   |   |
| Primer Apellido:            |            |           |        | Segund       | o Apellido: |             |          |   |   |
| Primer Nombre:              |            |           |        | Segund       | o Nombre:   |             |          |   |   |
| Estado Civil:               | Casado 💌   |           |        |              | Sexo:       | Masculino 💌 |          |   |   |
| Fecha de Nacimiento:        | 12/12/2012 |           |        |              | Profesión:  | TSU         |          | ~ |   |
| Es extranjero:              |            |           |        | F            | Pasaporte:  |             |          |   |   |
| Lugar de Nacimiento:        | Suramérica | Venezuela | 3      | ~            | Mérida      | •           | 🖌 Merida |   | ~ |
| Dirección de<br>Habitación: |            |           |        |              |             |             |          |   | / |
| Teléfono Habitación:        |            |           |        |              | Celular:    |             |          |   |   |
| E-mail 1:                   |            |           |        |              | E-mail 2:   |             |          |   |   |
| Dirección de Trabajo:       |            |           |        |              |             |             |          |   | / |
| Teléfono Trabajo:           |            |           |        |              | Etnia:      | No Aplica   | ~        |   |   |
| Observaciones:              |            |           |        |              |             |             |          |   | / |
|                             |            |           |        |              |             |             |          |   |   |

Luego de llenar todos los campos procedemos a pulsar el botón

Una vez ingresados los profesores tenemos dos opciones para consultar, número de cedula o "listar todos":

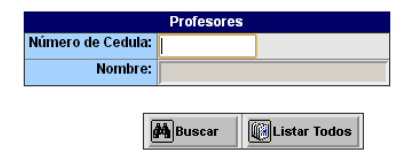

### 2.3 Infraestructura

Se hace clic en el menú principal "Configuración" sub menú "Infraestructura: Edificios / 2.3.1 Pisos / Aulas"

Aparece un menú de Inserción de Edificios para ingresar los siguientes datos:

|                  |          | Inserción de edificios |         |        |
|------------------|----------|------------------------|---------|--------|
| infraestructura: | Edificio | Sin datos Edificio     | Agregar | Editar |
|                  | Piso     | Sin datos Pisos 💌      | Agregar | Editar |
|                  | Aula     | AULA Sin datos 💌       | Agregar | Editar |

En este menú agregamos los datos referentes a edificios, pisos y aulas según se visualiza en el siguiente ejemplo:

| En el botón | Agregar 0               | en el caso de modificar: |
|-------------|-------------------------|--------------------------|
|             |                         | Datos Infraestructura    |
|             | Operación:              | Agregando                |
|             | Infraestructura:        | Edificios                |
|             | Código:<br>Descripción: | rción de edificios       |

(El código debe ser consecutivo), el mismo procedimiento se aplica para "Pisos" y "Aulas"

Se pulsa el botón **Guardar** y se almacenan los datos.

### 2.3.2 Horas:

Se hace clic en el menú principal "Configuración" sub menú "Infraestructura: Horas"

| Código | Descripción | Acción     |
|--------|-------------|------------|
| 1      | 7am-8am     | Ver/Editar |
| 2      | 8 am -12 pm | Ver/Editar |
| 3      | 9 am -10 am | Ver/Editar |

En el botón En el botón siguientes datos y se pulsa el botón

| Inser        | ción de Horas |
|--------------|---------------|
| Código:      |               |
| Descripción: |               |

En caso de modificación de alguno de los datos se pulsa el botón 📴 Editar

### 2.3.3 Horas de Clase:

Se hace clic en el menú principal **"Configuración"** sub menú **"Infraestructura: Horas de Clase"** 

| oruen | Hora  | Activa | Acción     |
|-------|-------|--------|------------|
| 1 7am | m-8am | No     | Ver/Editar |

Pulsando el botón Baregar se despliega un cuadro para introducir los siguientes datos:

| Inserción de horas_clase |                |  |
|--------------------------|----------------|--|
| Código Postgrado:        | Soporte-DSIA 🤟 |  |
| Orden:                   |                |  |
| Tipo Hora:               | 7am-8am        |  |
| Activa:                  |                |  |

Se pulsa el botón Guardar, en cado de modificación se pulsa la aplicación Ver/Editar y luego se pulsa el botón Edutar para realizar la corrección de las horas.

### 2.4 Cohortes

Se hace clic en el menú principal **"Configuración"** sub menú **"Cohortes / Cohortes"** 

Aparece un menú de Inserción de Cohortes por programa para ingresar los siguientes datos:

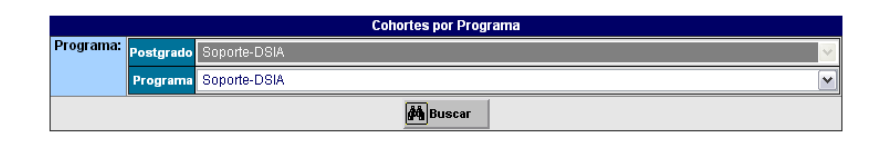

Seleccionando el Postgrado y el Programa, pulsamos el botón 
Buscar y se pueden visualizar cohortes ya creadas, para agregar una nueva cohorte pulsamos el botón On Agregar desplegándose el siguiente cuadro para la inserción de los datos solicitados:

Cohortes por Programa stgrad Soporte-DSIA Añ Códiad Descripción Activ Fecha 12/12/2012 Fecha Fin: 12/12/2012 ... Observacio

Se pulsa el botón

y quedan almacenados los datos.

Este es un ejemplo del listado que se genera por la opción Muscar

| Año  | Código | Descripción | Activo | Inicio     | Fin        | Acción           |
|------|--------|-------------|--------|------------|------------|------------------|
| 2011 | 1      | C-XI-2011   | SI     | 28/04/2011 | 23/11/2012 | Consultar/Editar |
| 2011 | 2      | C-VI-2011   | s      | 23/09/2011 | 19/01/2013 | Consultar/Editar |
| 2011 | 3      | C-V-2011    | Si     | 03/10/2011 | 21/05/2013 | Consultar/Editar |
| 2011 | 4      | C-8-2011    | Si     | 09/09/2011 | 13/10/2012 | Consultar/Editar |
| 2012 | 1      | C-2012      | No     | 22/05/2012 | 23/05/2014 | Consultar/Editar |
| 2012 | 2      | C2-2012     | No     | 22/05/2012 | 22/05/2013 | Consultar/Editar |
| 2012 | 3      | Cohorte C3  | No     | 23/05/2012 | 24/05/2013 | Consultar/Editar |
| 2012 | 6      | +2012       | s      | 12/06/2012 | 12/06/2012 | Consultar/Editar |

En la acción "Consultar/Editar" de la cohorte ya creada se puede modificar datos de la cohorte.

### 2.5 Recaudos de Admisión

2.5.1 Se hace clic en el menú principal "Configuración" sub menú "Recaudos de Admisión / Definidos para el Postgrado"

Presionamos el botón Agregar para la inserción de recaudos:

| In           | Inserción de Recaudos de admisión por Postgrado |  |  |
|--------------|-------------------------------------------------|--|--|
| Postgrado:   | Soporte-DSIA 🤟                                  |  |  |
| Código:      |                                                 |  |  |
| Descripción: |                                                 |  |  |

Se pulsa el botón 🖳 🐨 y se puede visualizar el siguiente cuadro con los recaudos

creados:

| Código | Descripción Recaudo                       | Acción     |
|--------|-------------------------------------------|------------|
| 1      | Copia de la cédula de identidad           | Ver/Editar |
| 2      | Rif                                       | Ver/Editar |
| 3      | Título fondo negro                        | Ver/Editar |
| 4      | Partida de nacimiento                     | Ver/Editar |
| 5      | Constancia de calificaciones certificadas |            |
| 6      | Dos (2) fotografias tipo carnet           |            |
| 7      | Copia de Rif                              | Ver/Editar |

En la acción "Ver/ Editar" se puede modificar Recaudos.

### 2.5.2 Por tipo de programa

Se hace clic en el menú principal "Configuración" sub menú "Recaudos de Admisión / Por tipo de Programa"

Se selecciona el Postgrado, el Nivel y el Programa, presionamos el botón Buscar para visualizar los recaudos ya creados:

|                  | Recaudos por Tipo de Programa |                |  |  |
|------------------|-------------------------------|----------------|--|--|
| ipo de Programa: | Postgrado                     | Soporte-DSIA   |  |  |
|                  | Nivel                         | Postgrado      |  |  |
|                  | Programa                      | Especialidad 🛛 |  |  |
| (#1) Buscar      |                               |                |  |  |

Para agregar nuevos recaudos se pulsa el botón Agregar y luego la acción

| Código | Recaudo                                   | Acción   |
|--------|-------------------------------------------|----------|
| 1      | Copia de la cédula de identidad           | Eliminar |
| 2      | Rif                                       | Eliminar |
| 3      | Título fondo negro                        | Eliminar |
| 4      | Partida de nacimiento                     | Eliminar |
| 5      | Constancia de calificaciones certificadas | Eliminar |
| 6      | Dos (2) fotografías tipo carnet           | Eliminar |

En la acción **"Eliminar"** se pueden excluir los recaudos que no sean obligatorios para el programa.

### 2.6 Expedientes:

### 2.6.1 Estados Condiciones:

2.6.1.1 Se hace clic en el menú principal "Configuración" sub menú "Expedientes / Condición de estudiantes"

| Código | Descripción |            | Accionen   |  |
|--------|-------------|------------|------------|--|
| 1      | Activo      | Ver/Editar | Mov. Perm. |  |
| 2      | Inactivo    | Ver.Editar | Mov. Perm. |  |
| 3      | Retrados    | Ver Editar | Mov. Perm. |  |
| 4      | Egresado    | Ver Editor | Mov. Perm. |  |

En la acción **"Ver/ Editar"** se puede modificar la **Condición del estudiante**.

Para agregar otra condición se pulsa en el botón Paragar

### 2.6.1.2. Estado de Estudiantes:

Se hace clic en el menú principal "Configuración" sub menú "Expedientes / Estado de Estudiantes"

Presionamos el botón Presionamos el botón para la inserción del Estado del estudiante:

| Inserción de ESTADOS<br>Estudiante |  |  |
|------------------------------------|--|--|
| Código:                            |  |  |
| Descripción:                       |  |  |

Se ingresa el código y la descripción del estado del estudiante y se pulsa el botón

| Código | Descripción            | Acción     |
|--------|------------------------|------------|
| 1      | Cursando Escolaridad   | Ver/Editar |
| 2      | Escolaridad Finalizada | Ver/Editar |
| 3      | Cursando Trabajo Final | Ver/Editar |
| 4      | Estudios Culminados    | Ver/Editar |
| 5      | Egresado               | Ver/Editar |
| 6      | ANTEPROYECTO           | Ver/Editar |
| 7      | PROYECTO               | Ver/Editar |
| 8      | Periodo Prórroga       | Ver/Editar |

En la acción **"Ver/ Editar"** se puede modificar el Estado del estudiante.

### 2.6.2. Movimientos:

### 2.6.2.1. Tipos de Movimientos Estudiantes:

Se hace clic en el menú principal **"Configuración"** sub menú **"Expedientes / Tipos de Movimientos Estudiantes"** 

Presionamos el botón Paregari para la inserción de los **Tipos de Movimientos Estudiantes**:

| Inserción de Tipos de Movimientos<br>párrafo Estudiante |          |  |
|---------------------------------------------------------|----------|--|
| Código:                                                 |          |  |
| Condición:                                              | Activo 🔽 |  |
| Descripción:                                            |          |  |
| Manual:                                                 |          |  |

Se ingresa el código, condición, descripción y se pulsa el botón los datos, los cuales se pueden visualizar en el siguiente cuadro:

| Código | Movimiento              | Condicion | Act. Usuario | Acción     |
|--------|-------------------------|-----------|--------------|------------|
| 1      | Matriculación           | Activo    | Si           | Ver/Editar |
| 2      | Regular                 | Activo    | Si           | Ver/Editar |
| 3      | Reincorporación         | Activo    | Si           | Ver/Editar |
| 10     | Culminación de Estudios | Activo    | si           | Ver/Editar |
| 12     | Nuevo Ingreso           | Activo    | si           | Ver/Editar |
| 5      | No Inscripción          | Inactivo  | Si           | Ver/Editar |
| 6      | Sanción                 | Inactivo  | No           | Ver/Editar |
| 7      | Retiro Voluntario       | Inactivo  | Si           | Ver/Editar |
| 4      | Retiro Legal            | Retirados | Si           | Ver/Editar |
| 8      | Retiro Definitivo       | Retirados | Si           | Ver/Editar |
| 9      | Retiro por Abandono     | Retirados | si           | Ver/Editar |
| 11     | Graduación              | Egresado  | Si           | Ver/Editar |

En la acción "Ver/ Editar" se puede modificar el Tipo de Movimiento Estudiante.

#### 2.6.2.2. Tipos Mov. Matricula:

Se hace clic en el menú principal "Configuración" sub menú "Expedientes / Tipos Mov. Matricula"

Presionamos el botón Pare para la inserción de los **Tipos Mov. Matricula**:

| Inserción de Tipos Mov.<br>Matricula |  |  |
|--------------------------------------|--|--|
| Código:                              |  |  |
| Descripción:                         |  |  |
| Signo:                               |  |  |

Guardar Dara Se ingresa el código, la descripción y el signo y se pulsa el botón almacenar los datos, los cuales se pueden visualizar en el siguiente cuadro:

| Código | Descripción    | Signo | Acción     |
|--------|----------------|-------|------------|
| 1      | Abono a cuenta | -1    | Ver/Editar |

En la acción "Ver/ Editar" se puede modificar el Tipos Mov. Matricula.

### 2.6.2.3 Conceptos Mov. Matricula:

Se hace clic en el menú principal "Configuración" sub menú "Expedientes / Conceptos Mov. Matricula"

Presionamos el botón Pareser para la inserción de los **Conceptos Mov. Matricula**:

| Inserción de Conceptos Mov. Matricula |  |  |  |  |  |
|---------------------------------------|--|--|--|--|--|
| Código:                               |  |  |  |  |  |
| Tipo Mov: Abono a Cuenta 💌            |  |  |  |  |  |
| Descripción:                          |  |  |  |  |  |

Se ingresa el código, tipo de movimiento, la descripción y se pulsa el botón para almacenar los datos que se visualizan en el siguiente cuadro:

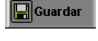

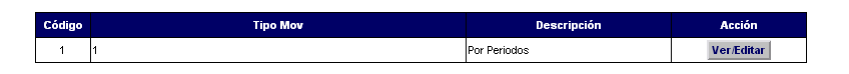

En la acción "Ver/ Editar" se puede modificar el Conceptos Mov. Matricula.

### 2.6.2.4. Tipos de Movimiento Trabajo Final:

Se hace clic en el menú principal **"Configuración"** sub menú **"Expedientes / Tipos de Movimiento Trabajo Final"** 

Seleccionamos el programa Ejemplo: **"Doctorado"** presionamos el botón **Buscar** para la inserción de **Tipos de Movimiento Trabajo Final**:

|                   | Tipos de Movimiento Trabajo Final |                  |   |  |  |  |
|-------------------|-----------------------------------|------------------|---|--|--|--|
| Tipo de Programa: | Nivel                             | Postgrado        | ~ |  |  |  |
|                   | Programa                          | Doctorado        | ~ |  |  |  |
|                   |                                   | <b>∲%</b> Buscar |   |  |  |  |

Presionamos el botón Presionamos el botón para la inserción de los **Tipos de Movimiento Trabajo Final**:

| No Ajax Tipo Mov Trabajo Final |                          |  |  |  |
|--------------------------------|--------------------------|--|--|--|
| Recaudos Postgrado:            | Postgrado Soporte-DSIA 🗠 |  |  |  |
| Tipo Programa:                 | Hivel Postgrado 😒        |  |  |  |
|                                | Titulo Doctorado 🛛 🗸     |  |  |  |
| Codigo:                        |                          |  |  |  |
| Descripción:                   |                          |  |  |  |
| Finalizado:                    |                          |  |  |  |
| Iniciado:                      |                          |  |  |  |
| Mov Final:                     |                          |  |  |  |

Se pulsa el botón **Guardar** para almacenar los datos.

### 2.7 Datos Básicos.

Se hace clic en el menú principal **"Configuración"** sub menú **"Expedientes / Datos Básicos.** 

2.7.1 Etnias: se pueden visualizar las diferentes etnias.

|        | Búsqueda Ordenamiento | Página:<br>Registros: | 1/1<br>49  |
|--------|-----------------------|-----------------------|------------|
| Código | Descripción           | Por defecto           | Acción     |
| 0      | No Aplica             | Si                    | Ver/Editar |
| 1      | AKAWAYO               | No                    | Ver/Editar |
| 2      | AÑÚ                   | No                    | Ver/Editar |
| 3      | ARAWAK                | No                    | Ver/Editar |
| 4      | BANNA                 | No                    | Ver/Editar |
| 5      | BARÉ                  | No                    | Ver/Editar |
| 6      | BARİ                  | No                    | Ver/Editar |
| 7      | EÑEPÁ                 | No                    | Ver/Editar |
| 8      | GUAJBO                | No                    | Ver/Editar |
| 9      | IOU                   | No                    | Ver/Editar |
| 10     | KARIÑA                | No                    | Ver/Editar |
| 11     | RURRIPAKO             | No                    | Ver/Editar |

| Presionamos el bo | otón 🖳 Agre  | para la inserción de otra | as Etnias: |
|-------------------|--------------|---------------------------|------------|
|                   | l            | nserción de Etnias        |            |
|                   | Código:      |                           |            |
|                   | Descripción: |                           |            |
|                   | Por defecto: |                           |            |
| Se pulsa el botón | Guardar      | ara almacenar los datos.  |            |

### 2.7.2 **Profesiones**: se visualizan las profesiones.

|        | Búsqueda Ordenamient         | to Página:          | 1/1        |
|--------|------------------------------|---------------------|------------|
|        | Campo 💌 🔍 Campo 💌 🕅 As       | sc. 41 👔 Registros: | 40         |
|        |                              |                     |            |
| Código | Descripción                  | Abreviatura         | Acción     |
| 1      | Ingeniero                    | Ing                 | Ver/Editar |
| 2      | Economista                   | Ec.                 | Ver/Editar |
| 3      | Médico                       | Dr.                 | Ver/Editar |
| 4      | Licenciado en Educación      | Licdo. (a)          | Ver/Editar |
| 5      | Licenciado en Bioanálisis    | Licdo. (a)          | Ver/Editar |
| 6      | Contador Público             | Licdo. (a)          | Ver/Editar |
| 7      | Licenciado en Administración | Licdo. (a)          | Ver/Editar |
| 8      | Politólogo                   | Pitgo               | Ver/Editar |
| 9      | TSU                          | TSU                 | Ver/Editar |
| 10     | Ingeniero Agrícola           | Ing.Agric.          | Ver/Editar |
| 11     | Ingeniero Agrónomo           | Ing.Agron.          | Ver/Editar |
| 12     | Ingeniero Civil              | Ing.Civil           | Ver/Editar |

Presionamos el botón Presionamos el botón Presiones:

| Código:      |  |
|--------------|--|
|              |  |
| Descripción: |  |
| Abreviatura: |  |

Se pulsa el botón 🖳 🖫 para almacenar los datos.

**2.7.3** Lugares de Nacimiento: se visualiza el siguiente cuadro en el cual se seleccionan: Continente, País, Estado y Ciudad.

|            | Datos Lugar de Nacimiento |          |         |        |  |  |  |
|------------|---------------------------|----------|---------|--------|--|--|--|
| Continente | S - Suramérica            | <b>•</b> | Agregar | Editar |  |  |  |
| Pais       | VE - Venezuela            | •        | Agregar | Editar |  |  |  |
| Estado     | ME - Mérida               | •        | Agregar | Editar |  |  |  |
| Ciudad     | 10 - Acequias             | ▼ .      | Agregar | Editar |  |  |  |

Presionamos el botón Para la inserción de: Continente, País, Estado, Ciudad.

En la acción " Editar" se pueden modificar datos.

 2.7.4 Instituciones Becas: Se visualiza el siguiente cuadro en el cual aparecen algunas Universidades e Instituciones, para registrar una nueva Institución se pulsa el botón
 Agregar
 y seguidamente

|        | Búsqueda Ordenamiento           |                                                                                | Página: 1/1<br>Registros: 14 |
|--------|---------------------------------|--------------------------------------------------------------------------------|------------------------------|
| Código | Descripción                     | observacion                                                                    | Acción                       |
| 1      | Universidad de Los Andes        | Ayuda económica del CEP                                                        | Ver/Editar                   |
| 2      | FUNDAYACUCHO                    | -                                                                              | Ver/Editar                   |
| 3      | Fides                           | -                                                                              | Ver/Editar                   |
| 4      | trisión Ciencia                 | -                                                                              | Ver/Editar                   |
| 5      | Otra Universidad o Institución  | -                                                                              | Ver/Editar                   |
| 6      | Red Latinoamericana de Botánica | Red de becas internacionales                                                   | Ver/Editar                   |
| 7      | DAP                             | Dirección de Asuntos Profesorales                                              | Ver/Editar                   |
| 8      | ACFINIV                         | Academia de Ciencias Físicas,<br>Matemáticas y Naturales de Venezuela          | Ver/Editar                   |
| 9      | CDCHTA                          | Financiamiento a estudiantes de<br>postgrado por proyectos de<br>investigación | VerÆditar                    |
| 10     | FUNDACITE                       | -                                                                              | Ver/Editar                   |
| 11     | OPSU                            | - Ayuda a estudiantes                                                          | Ver/Editar                   |
| 12     | FONACIT                         | -                                                                              | Ver/Editar                   |
| 13     | PAC                             | Programa de Adiestramiento y<br>Capacitación ULA                               | Ver/Editar                   |
| 14     | OMPI                            | BECAS DE MATRICULA A ESTUDIANTES<br>EXTRANJEROS                                | Ver/Editar                   |

- 2.8 Calificaciones
- 2.8.1 Mensajes y Calificaciones :

Se hace clic en el menú principal **"Configuración"** sub menú **"Calificaciones / Mensajes y Calificaciones"** 

Presionamos el botón Presionamos el botón para la inserción de los **Mensajes y Calificaciones**:

| Inserción de Mensajes Calificaciones |                |  |  |  |
|--------------------------------------|----------------|--|--|--|
| Código Postgrado:                    | Soporte-DSIA 🔗 |  |  |  |
| Codigo:                              |                |  |  |  |
| Mensaje:                             |                |  |  |  |
| Promedio:                            |                |  |  |  |
| Cursada:                             |                |  |  |  |
| Retirada:                            |                |  |  |  |

Se pulsa el botón **Grandar** y se visualizan en el siguiente cuadro los mensajes registrados de las calificaciones:

| Código | Mensaje   | Promedio | Cursada | Retirada | Acción     |
|--------|-----------|----------|---------|----------|------------|
| AP     | Aprobado  | No       | Si      | No       | Ver/Editar |
| AU     | Ausente   | No       | No      | No       | Ver/Editar |
| FI     | Final     | Si       | Si      | No       | Ver/Editar |
| IN     | Inscrita  | No       | No      | No       | Ver/Editar |
| RE     | Retirado  | No       | No      | Si       | Ver/Editar |
| RP     | Reprobado | Si       | Si      | No       | Ver/Editar |

En la acción "Ver/ Editar" se puede modificar los Mensajes y Calificaciones.

### 2.8.2 ESTADOS cursos:

Se hace clic en el menú principal "Configuración" sub menú "Calificaciones / ESTADOS cursos"

Presionamos el botón **Agregar** para la inserción de los **ESTADOS cursos**:

| Inserción de Estados Cursos |  |  |
|-----------------------------|--|--|
| Código:                     |  |  |
| Descripción:                |  |  |
| Por Defecto:                |  |  |

Se pulsa el botón y se pueden visualizar los Estados/Cursos en el siguiente cuadro:

| Código | Descripción        | Por Defecto | Acción     |
|--------|--------------------|-------------|------------|
| 1      | En curso           | Si          | Ver/Editar |
| 2      | Clases finalizadas | No          | Ver/Editar |
| 3      | PRC registrada     | No          | Ver/Editar |

En la acción "Ver/ Editar" se puede modificar los Estados/Cursos.

### 2.8.3 Tipo Horario:

Se hace clic en el menú principal **"Configuración"** sub menú **"Calificaciones / Tipo** Horario"

Presionamos el botón Agregar para la inserción de los Tipo Horario:

| Inserción de Tipo Horario |  |  |
|---------------------------|--|--|
| Código:                   |  |  |
| Descripción:              |  |  |
| Por Defecto:              |  |  |

Se pulsa el botón para almacenar los datos, que se pueden visualizar en el siguiente cuadro:

| Código | Descripción | Por Defecto | Acción     |
|--------|-------------|-------------|------------|
| 1      | Matutino    | Si          | Ver/Editar |
| 2      | Vespertino  | No          | Ver/Editar |
| 3      | Nocturno    | No          | Ver/Editar |

En la acción "Ver/ Editar" se puede modificar los Tipo Horario.

### 2.8.4 Tipo\_Notas\_Curso:

Se hace clic en el menú principal "Configuración" sub menú "Calificaciones / tipo\_notas\_curso"

Presionamos el botón **Maregar** para la inserción de los **tipo\_notas\_curso**:

| Inserción de tipo_notas_curso |  |  |
|-------------------------------|--|--|
| Código:                       |  |  |
| Descripción:                  |  |  |

Se pulsa el botón **Guardar** para almacenar los datos, que se visualizan en el siguiente cuadro:

| Código | Descripción     | Acción     |
|--------|-----------------|------------|
| 1      | Curso Regular   | Ver/Editar |
| 2      | Seminario       | Ver/Editar |
| 3      | Semi-Presencial | Ver/Editar |
| 4      | A Distancia     | Ver/Editar |

En la acción "Ver/ Editar" se puede modificar los Tipo/Notas/Curso.

#### 2.8.5 Calificaciones Por Tipo de Curso:

Se hace clic en el menú principal "Configuración" sub menú "Calificaciones / Calificaciones Por Tipo de Curso"

Seleccionamos el programa ejemplo: "A Distancia" presionamos el botón 🕮 Buscar para visualizar las Calificaciones Por Tipo de Curso:

|             | Calificaciones por Tipo de Curso |   |  |
|-------------|----------------------------------|---|--|
| Postgrado:  | Soporte-DSIA                     | × |  |
| Tipo Curso: | A Distancia                      | ~ |  |
| Buscar      |                                  |   |  |

Presionamos el botón Presionamos el botón para la inserción de las **Calificaciones Por Tipo de** Curso: Curso Regular, A distancia, Semi-Presencial y Seminario.

|                  | Calificaciones Por Tipo de Curso |  |  |
|------------------|----------------------------------|--|--|
| Postgrado:       | Soporte-DSIA                     |  |  |
| Tipo de Mensaje: | Aprobado 💌                       |  |  |
| Código Curso:    | A Distancia 🗸                    |  |  |
| Calificacion:    |                                  |  |  |
| Aprobada:        |                                  |  |  |
| Imprime:         |                                  |  |  |

Se pulsa el botón **Guardar** y se visualizan en el siguiente cuadro las calificaciones por tipo de curso:

| alificación | Mensaje  | Aprobada | Imprime | Acción           |
|-------------|----------|----------|---------|------------------|
| 1           | Aprobado | 51       | No      | Consultar/Edita  |
| 0           | Ausente  | No       | No      | ConsultarEdita   |
| 0           | Fnal     | No       | Si-     | Consultar/Edita  |
| 5.          | Final    | No       | \$i     | Consultar/Edita  |
| 2           | Final    | No       | SI      | Consultar/Edita  |
| 3           | Final    | No       | 51      | Consultar/Edita  |
| 4           | Final    | No       | SI      | Consultar/Edita  |
| 5           | Final    | No       | Si      | ConsultarEdita   |
| 6           | Final    | No       | Si      | Consultar/Editar |
| 7           | Final    | No       | Si      | Consultar Editar |
| 8           | Final    | No       | \$1     | Consultar/Editar |
| 9           | Final    | No       | SI      | Consultar/Edita  |
| 10          | Final    | Si       | Si.     | Consultar/Edita  |
| 11          | Final    | Si       | Si      | Consultar/Editar |
| 12          | Final    | Şi       | Şi      | Consultar Editar |
| 13          | Final    | \$i      | Şi      | Consultar Editar |

Según el ejemplo del cuadro anterior las calificaciones de la opción FI (Final), solo aparece configurado hasta el No. 13, pero deben realizarse hasta el No. 20 (Veinte).

También deben configurarse las opciones RE (Retirado) y RP (Reprobado).

### 2.8.6 Tipo\_Prc:

Se hace clic en el menú principal "Configuración" sub menú "Calificaciones / Tipo\_PRC"

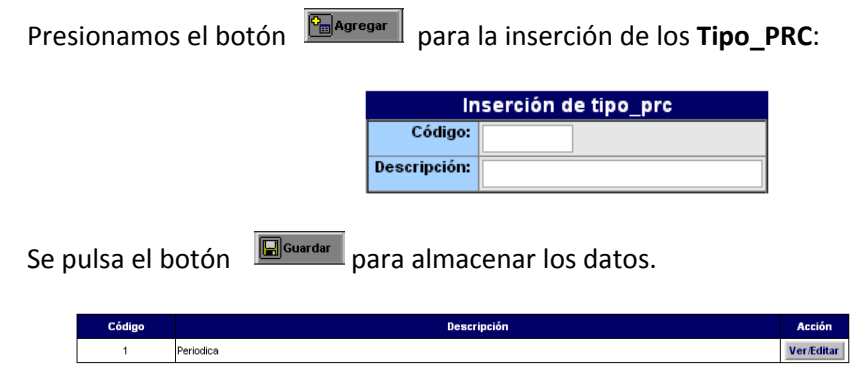

En la acción "Ver/ Editar" se puede modificar los tipo\_prc.

### 2.8.7 Estado PRC:

Se hace clic en el menú principal **"Configuración"** sub menú **"Calificaciones / Estado PRC"** 

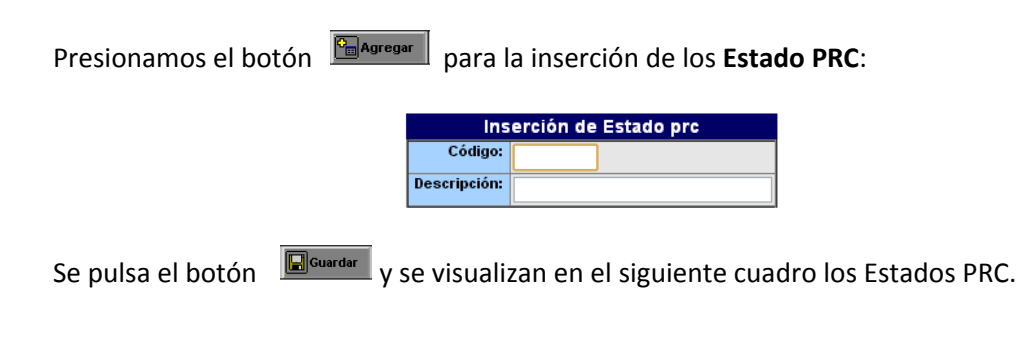

| Código | Descripción  | Acción       |
|--------|--------------|--------------|
| 1      | Procesada    | Ver / editar |
| 2      | Modificada   | Ver / editar |
| 3      | Anulada      | Ver / editar |
| 99     | Por Procesar | Ver / editar |

En la acción "Ver/ Editar" se puede modificar los Estado PRC.

2.9. Se hace clip en el Menu Principal "Configuración", Sub Menu: Organización/Áreas de Conocimiento:

Presionamos el botón **Presionamos el botón** para la inserción de las **Áreas de Conocimiento**:

| Inserción de Áreas de Conocimiento |  |  |
|------------------------------------|--|--|
| Código:                            |  |  |
| Descripción:                       |  |  |

Se pulsa el botón para almacenar los datos, que se pueden visualizar en el siguiente cuadro:

| Código | Descripción                           | Acción     |
|--------|---------------------------------------|------------|
| 1      | Ciencias Básicas                      | Ver/Editar |
| 2      | Ciencias de la Educación              | Ver/Editar |
| 3      | Ciencias de la Salud                  | Ver/Editar |
| 4      | Ciencias del Agro y del Mar           | Ver/Editar |
| 5      | Ciencias Económicas y Sociales        | Ver/Editar |
| 6      | Ciencias y Artes Militares            | Ver/Editar |
| 7      | Humanidades y Artes                   | Ver/Editar |
| 8      | Ingenieria, Arquitectura y Tecnología | Ver/Editar |
| 9      | Evaluación Educativa                  | Ver/Editar |
| 10     | Ciencias Jurídicas y Políticas        | Ver/Editar |

En la acción **"Ver/ Editar"** se puede modificar los **Áreas de Conocimiento**.

### 2.9.1 Facultades:

Se hace clic en el menú principal "Configuración" sub menú "Organización / Facultades"

Presionamos el botón Presionamos el botón para la inserción de las **Facultades**: se insertan los

datos solicitados y se pulsa el botón

|                       | Inserción de Facultades |
|-----------------------|-------------------------|
| Código:               |                         |
| Nombre:               |                         |
| Nombre Reporte:       |                         |
| Nombre Decano:        |                         |
| Email:                |                         |
| Título:               |                         |
| Cargo:                |                         |
| Coordinador División: |                         |
| Email:                |                         |
| Titulo:               |                         |
| Cargo:                |                         |
| Dirección División:   |                         |
| Teléfono:             |                         |

Se pueden visualizar las Facultades insertadas en el siguiente cuadro:

| Código | Nombre                            | Acción       |
|--------|-----------------------------------|--------------|
| La     | Arquitectura y Diseño             | Ver / editar |
| в      | Arte                              | Ver / editar |
| с      | Ciencias                          | Ver / editar |
| D      | Ciencias Jurídicas y Políticas    | Ver / editar |
| E      | Ciencias Económicas y Sociales    | Ver / editar |
| F      | Farmacia                          | Ver / editar |
| G      | Ciencias Forestales y Ambientales | Ver / editar |
| н      | Humanidades y Educación           | Ver / editar |
| Yo     | Ingenieria                        | Ver / editar |
| м      | Medicina                          | Ver / editar |
| 0      | Odontologia                       | Ver / editar |
|        |                                   |              |

En la acción "Ver/ Editar" se puede modificar los Facultades.

### 2.9.2 Niveles de Estudio:

Se hace clic en el menú principal "Configuración" sub menú "Organización / Niveles de Estudio"

Presionamos el botón Presionamos el botón para la inserción de los **Nivel de Estudio**:

| Inserción de Nivel de Estudio |  |  |
|-------------------------------|--|--|
| Código:                       |  |  |
| Descripción:                  |  |  |

Se pulsa el botón **Guardar** para almacenar los datos y se pueden visualizar los niveles de estudio en el siguiente cuadro:

| Código | Descripción     | Acción       |
|--------|-----------------|--------------|
| 1      | Especialización | Ver / editar |
| 2      | Postgrado       | Ver / editar |
| 3      | Maestría        | Ver / editar |
| 4      | Doctorado       | Ver / editar |

En la acción "Ver/ Editar" se puede modificar los Niveles de Estudio.

### 2.9.3 Postgrados:

Se hace clic en el menú principal **"Configuración"** sub menú **"Organización / Postgrados"** 

Presionamos el botón Presionamos el botón para la inserción de los **Postgrados**:

| Inserción de Postgrados |                         |  |  |
|-------------------------|-------------------------|--|--|
| Código:                 |                         |  |  |
| Nombre Postgrado:       |                         |  |  |
| Facultad:               | Arquitectura y Diseño 💌 |  |  |
| Nombre impresión:       |                         |  |  |
| Nombre Coordinador:     |                         |  |  |
| Email:                  |                         |  |  |
| Título:                 |                         |  |  |
| Cargo:                  |                         |  |  |
| Dirección:              |                         |  |  |
|                         | L/i                     |  |  |
| Teléfono:               |                         |  |  |

Se insertan los datos y se pulsa el botón **Guardar** para almacenar los datos, se visualizan en el siguiente cuadro los nombres de los Postgrados registrados.

| Código | Nombre                                      | Facultad                       | Acción       |
|--------|---------------------------------------------|--------------------------------|--------------|
| 106    | Estudios Sociales y Culturales de los Andes | Humanidades y Educación        | Ver / editar |
| 3      | Desarrolio Rural Integrado                  | Arquitectura y Diseño          | Ver / editar |
| 1      | Desarrollo Urbano Local                     | Arquitectura y Diseño          | Ver / editar |
| 11     | Biologia Celular                            | Ciencias                       | Ver / editar |
| 4      | Biología Molecular                          | Ciencias                       | Ver / editar |
| 5      | Biotecnología de Microorganismos            | Ciencias                       | Ver / editar |
| 14     | Botánica Neotropical taxonômica             | Ciencias                       | Ver / editar |
| 6      | Ecologia Tropical                           | Ciencias                       | Ver / editar |
| 13     | Electroquímica Fundamental y Aplicada y     | Clencias                       | Ver / editar |
| 10     | Física Materia Condensada de la             | Ciencias                       | Ver / editar |
| 9      | Fisica Fundamental                          | Ciencias                       | Ver / editar |
| 7      | Matemáticas                                 | Ciencias                       | Ver / editar |
| 8      | Interdisciplinario en Guímica Aplicada      | Ciencias                       | Ver / editar |
| 12     | Guimica Analitica                           | Ciencias                       | Ver / editar |
| 23     | Ciencias Políticas                          | Ciencias Jurídicas y Políticas | Ver / editar |

En la acción "Ver/ Editar" se puede modificar los Postgrados.

### 2.9.4 Programas Académicos:

Se hace clic en el menú principal **"Configuración"** sub menú **"Organización / Programas Académicos"** 

Presionamos el botón Programas Académicos:

| Inserción de Programas Académicos |                            |  |  |
|-----------------------------------|----------------------------|--|--|
| Postgrado:                        | Soporte-DSIA 🗸             |  |  |
| Código:                           |                            |  |  |
| Área de Conocimiento:             | Ciencias Básicas           |  |  |
| Nombre Programa:                  |                            |  |  |
| Impresion Nombre:                 |                            |  |  |
| Titulo Que otorga:                |                            |  |  |
| Nivel:                            | Nivel de Estudio Postgrado |  |  |
|                                   | Tipo Programa Doctorado    |  |  |

en el siguiente cuadro:

Se registran los datos, se pulsa el botón **E**Guardar y se visualiza la información registrada

|   | Código | Programa     | Nivel     | Tipo         | Facultad     | Acción       |
|---|--------|--------------|-----------|--------------|--------------|--------------|
| Γ | 1      | Soporte-DSIA | Postgrado | Especialidad | Soporte-DSIA | Ver / editar |

En la acción "Ver/ Editar" se puede modificar los Programas Académicos.

### 2.9.5 Tipos de Programas:

Se hace clic en el menú principal "Configuración" sub menú "Organización / Tipos de Programas"

Presionamos el botón Agregar para la inserción de los **Tipos de Programas**:

| Inserción de Tipos de Programas |             |  |  |
|---------------------------------|-------------|--|--|
| Nivel de Estudio:               | Postgrado 🖌 |  |  |
| Código:                         |             |  |  |
| Descripción:                    |             |  |  |

Se registran los datos, se pulsa el botón 🖳 🖳 🖉 y se visualizan los tipos de programas registrados.

| Código | Descripción Tipo     | Nivel de Estudio | Acción       |
|--------|----------------------|------------------|--------------|
| 2      | Especialista Técnico | Postgrado        | Ver / editar |
| 2      | Especialidad         | Postgrado        | Ver / editar |
| 2      | Maestría             | Postgrado        | Ver / editar |
| 2      | Doctorado            | Postgrado        | Ver / editar |

En la acción "Ver/ Editar" se puede modificar los Tipos de Programas.

### 2.10 Tablas Básicas:

### 2.10.1 ESTADOS Solicitud

Se hace clic en el menú principal "Configuración" sub menú "Tablas Básicas / Estados Solicitud"

Presionamos el botón Presionamos el botón para la inserción de los ESTADOS Solicitud:

| Inserción de Estados solicitud |  |  |
|--------------------------------|--|--|
| Código:                        |  |  |
| Descripción:                   |  |  |

Se registran los datos, se pulsa el botón y se visualizan los estados de solicitud registrados.

| Código | Descripción  | Acción       |
|--------|--------------|--------------|
| 1      | Por evaluar. | Ver / editar |
| 2      | ADMITIDA     | Ver / editar |
| 3      | Procesada    | Ver / editar |
| 4      | Rechazada    | Ver / editar |
| 5      | Anulada      | Ver / editar |
| 6      | Aceptada     | Ver / editar |

En la acción "Ver/ Editar" se puede modificar los ESTADOS Solicitud.

### 2.10.2 ESTADOS del Periodo Académico:

Se hace clic en el menú principal "Configuración" sub menú "Tablas Básicas / ESTADOS del Periodo Académico"

Presionamos el botón para la inserción de los **ESTADOS del Periodo Académico**:

| Inserción de ESTADOS del Periodo<br>Académico |  |  |
|-----------------------------------------------|--|--|
| Código:                                       |  |  |
| Descripción:                                  |  |  |
| Por Defecto:                                  |  |  |
| Cerrado:                                      |  |  |

Se registran los datos, se pulsa el botón **Guardar** y se visualizan los estados del Periodo Académico.

| Código | Descripción        | Por Defecto | Cerrado | Acción       |
|--------|--------------------|-------------|---------|--------------|
| 1      | Programado         | Si          | No      | Ver / editar |
| 2      | En curso           | No          | No      | Ver / editar |
| 3      | Clases Finalizadas | No          | No      | Ver / editar |
| 4      | Cerrado            | No          | si      | Ver / editar |

En la acción "Ver/ Editar" se puede modificar los ESTADOS del Periodo Académico.

### 2.10.3 ESTADOS MATRICULACIÓN:

Se hace clic en el menú principal "Configuración" sub menú "Tablas Básicas / ESTADOS MATRICULACIÓN"

Presionamos el botón Presionamos el botón para la inserción de los **ESTADOS MATRICULACIÓN**:

| Inserción de ESTADOS MATRICULACION |  |  |
|------------------------------------|--|--|
| Código:                            |  |  |
| Descripción:                       |  |  |

Se registran los datos, se pulsa el botón **E**Guardar y se visualizan en el siguiente cuadro los estados de matriculación.

| Código | Descripción                  |              |
|--------|------------------------------|--------------|
| 1      | Solicitada ante el Postgrado | Ver / editar |
| 2      | Enviada al CEP               | Ver / editar |
| 3      | Es Revisión Por El CEP       | Ver / editar |
| 4      | Legalizada                   | Ver / editar |

En la acción "Ver/ Editar" se puede modificar los ESTADOS MATRICULACIÓN.

### 2.10.4 Recaudos MATRICULACIÓN:

Se hace clic en el menú principal "Configuración" sub menú "Tablas Básicas / **Recaudos MATRICULACIÓN**"

Presionamos el botón Presionamos el botón para la inserción de los **Recaudos MATRICULACIÓN**:

| inserción de recaudos MATRICULACION |  |  |
|-------------------------------------|--|--|
| Código:                             |  |  |
| Descripción:                        |  |  |

Se pulsa el botón Guardar y se visualizan en el siguiente cuadro los recaudos

registrados.

| Código | Descripción                                                    | Acción       |
|--------|----------------------------------------------------------------|--------------|
| 1      | Copia Certificada, fondo negro, de Títulos Universitarios      | Ver / editar |
| 2      | Certificación original de Notas de Pregrado y de Postgrado     | Ver / editar |
| 3      | Resumen Curricular, con sos respectivos Soportes               | Ver / editar |
| 4      | Certificado de Conocimiento del idioma Inglés instrumentales   | Ver / editar |
| 5      | 3 Referencias Confidenciales: Actuación acad y / o profesional | Ver / editar |
| 6      | Partida / Nacimiento orig. y Reciente                          | Ver / editar |
| 7      | 2 Fotografías de frente, Tamaño carnet                         | Ver / editar |
| 8      | Apostilla de Notas Certificadas (APLICA Extranjeros)           | Ver / editar |

En la acción "Ver/ Editar" se puede modificar los Recaudos MATRICULACIÓN.

## 2.10.5 Recaudos de MATRICULACIÓN Por Tipo de Programa: Se hace clic en el menú principal "Configuración" sub menú "Tablas Básicas / Recaudos de MATRICULACIÓN Por Tipo de Programa"

Seleccionamos el programa ejemplo: "Doctorado" presionamos el botón para visualizar recaudos ya registrados.

| Recaudos de MATRICULACION Por Tipo de Programa |          |           |   |
|------------------------------------------------|----------|-----------|---|
| Tipo de Programa:                              | Nivel    | Postgrado | ~ |
|                                                | Programa | Doctorado | ~ |
| A Buscar                                       |          |           |   |

Se despliega el listado de Recaudos de MATRICULACIÓN Por Tipo de Programa

| Código | Recaudo de MATRICULACION                                       | Acción   |
|--------|----------------------------------------------------------------|----------|
| 1      | Copia Certificada, fondo negro, de Títulos Universitarios      | ELIMINAR |
| 2      | Certificación original de Notas de Pregrado y de Postgrado     | ELIMINAR |
| 3      | Resumen Curricular, con sos respectivos Soportes               | ELIMINAR |
| 4      | Certificado de Conocimiento del idioma Inglés instrumentales   | ELIMINAR |
| 5      | 3 Referencias Confidenciales: Actuación acad y / o profesional | ELIMINAR |
| 6      | Partida / Nacimiento orig. y Reciente                          | ELIMINAR |
| 7      | 2 Fotografías de frente, Tamaño carnet                         | ELIMINAR |
| 8      | Apostilla de Notas Certificadas (APLICA Extranjeros)           | ELIMINAR |
| 9      | Cancelar 3 Unidades Tributarias Por Preinscripción             | ELIMINAR |
| 10     | Recibo de caja emitido Por El CEP Pago de preinscripción       | ELIMINAR |
| 11     | Otro Documento solicitado Por La Comision de Admisión          | ELIMINAR |
| 12     | Apostilla de Título de Pregrado (APLICA párr Extranjeros)      | ELIMINAR |

Para la inserción de Recaudos de MATRICULACIÓN Por Tipo de Programa se presiona el botón Baregar para la inserción de nuevos recaudos.

En la acción "Eliminar" se puede suprimir los Recaudos de MATRICULACIÓN Por Tipo de Programa.

### 2.10.6 Tipo\_Trabajo\_Final:

Se hace clic en el menú principal "Configuración" sub menú "Tablas Básicas / Tipo\_Trabajo\_Final"

Presionamos el botón Presionamos el botón para la inserción de los **tipo\_trabajo\_final**:

| Inserción de tipo_trabajo_final |  |  |
|---------------------------------|--|--|
| Código:                         |  |  |
| Descripción:                    |  |  |

Se pulsa el botón Guardan y se visualizan los tipos de trabajo final en el siguiente cuadro:

| Código | Descripción      | Acción       |
|--------|------------------|--------------|
| 1      | Tesis Doctoral   | Ver / editar |
| 2      | Tesis Maestria   | Ver / editar |
| 3      | Trabajo de Grado | Ver / editar |

En la acción "Ver/ Editar" se pueden modificar los tipo\_trabajo\_final.

### 2.10.7 Institucion\_Profesor:

Se hace clic en el menú principal "Configuración" sub menú "Tablas Básicas / Institucion\_Profesor"

Presionamos el botón Profesor: para la inserción de la Institucion\_Profesor:

| Inserción de institucion_profesor |  |  |
|-----------------------------------|--|--|
| Código:                           |  |  |
| Descripción:                      |  |  |

Se pulsa el botón **Guardar** y se visualiza la información registrada.

| Código | Descripción                          | Acción       |
|--------|--------------------------------------|--------------|
| 0      | IEAC-FACES-ULA                       | Ver / editar |
| 1      | Otra Escuela FACES-ULA               | Ver / editar |
| 2      | Otra Facultad ULA                    | Ver / editar |
| 3      | Otra Universidad Nacional            | Ver / editar |
| 4      | Otra Universidad Extranjera          | Ver / editar |
| 5      | Profesor ULA                         | Ver / editar |
| 6      | IVIC (Instituto Venez. Invest.Cient) | Ver / editar |

En la acción "Ver/ Editar" se puede modificar la institucion\_profesor.

### 2.10.8 Tipo\_Rol\_Trabajo\_Final:

Se hace clic en el menú principal "Configuración" sub menú "Tablas Básicas / Tipo\_Rol\_Trabajo\_Final"

| Presionamos el b  | otón 📴 Agregar para la inserciór                                  | n del <b>tipo_rol_trabajo_final</b> : |
|-------------------|-------------------------------------------------------------------|---------------------------------------|
|                   | Inserción de<br>tipo_rol_trabajo_final<br>Código:<br>Descripción: |                                       |
| Se pulsa el botón | <b>Guardar</b> y se visualizan en el sig                          | guiente cuadro:                       |

| Código | Descripción               | Acción       |
|--------|---------------------------|--------------|
| 1      | Rol: Tutor Académico      | Ver / editar |
| 2      | Rol: Tutor                | Ver / editar |
| 3      | Rol: Co-Tutor             | Ver / editar |
| 4      | Jurado Examen Candidatur  | Ver / editar |
| 5      | Jurado Defensa Tesis Doct | Ver / editar |
| 6      | Rol: Tutor Coordinador    | Ver / editar |
| 7      | Jurado Tesis Maestria     | Ver / editar |
| 8      | Jurado Avance             | Ver / editar |

En la acción "Ver/ Editar" se puede modificar el tipo\_rol\_trabajo\_final.

#### 2.11 **Usuarios:**

### 2.11.1 Usuarios:

Se hace clic en el menú principal "Configuración" sub menú "Usuarios / Usuarios"

Presionamos el botón **Maregar** para la inserción del **Usuarios del Sistema**:

|                        | Edición de Usuarios del Sistema |
|------------------------|---------------------------------|
| Login:                 |                                 |
| Clave:                 |                                 |
| Cédula:                |                                 |
| NOMBRES:               |                                 |
| Teléfonos:             |                                 |
| Usuario Activo:        |                                 |
| Observaciones:         |                                 |
| FUNCION usuario:       | Secretaria Postgrado 💌          |
| Postgrado adscripción: |                                 |

Se pulsa el botón **E**<sup>Guardar</sup> y se visualizan los registros realizados.

| Login               | HOMBRES        | FUNCION              | livel     | Activo | Consulta | Postgrado | Acción       |
|---------------------|----------------|----------------------|-----------|--------|----------|-----------|--------------|
| Jyuri               | Yuraima Pirela | Secretaria Postgrado | Postgrado | No     | si       | si        | Ver / editar |
| Jyuri la congestión | Yuraina Pirela | Secretaria Postgrado | Postgrado | No     | 8        | Si        | Ver / editar |
| theisy              | Thais Valero   | Secretaria Postgrado | Postgrado | si     | \$       | s         | Ver / editar |
| clemencial          | Clemencia Lira | Secretaria Postgrado | Postgrado | a      | s        | S         | Ver / editar |
| lucinat             | Lucina Flores  | Secretaria Postgrado | Postgrado | si     | si       | 5         | Ver / editar |

En la acción "Ver/ Editar" se puede modificar el Usuarios del Sistema.

### 2.11.2 Funciones de los Usuarios:

Se hace clic en el menú principal "Configuración" sub menú "Usuarios / Funciones de los Usuarios"

Presionamos el botón Paresar para la inserción del **Funciones de los Usuarios**:

| Inserción de Funciones de los Usuarios |             |  |  |  |  |
|----------------------------------------|-------------|--|--|--|--|
| Código:                                |             |  |  |  |  |
| Nivel de Acceso:                       | Postgrado 🔽 |  |  |  |  |
| Descripción:                           |             |  |  |  |  |
| Tipo Consulta:                         |             |  |  |  |  |

Se pulsa el botón Guardar y se visualizan las funciones de los usuarios.

| Código | Descripción Funcion              | Nivel de Acceso | Tipo Consulta | Acción       |
|--------|----------------------------------|-----------------|---------------|--------------|
| 1      | Secretaria Postgrado             | Postgrado       | si            | Ver / editar |
| 2      | Coordinador Postgrado            | Postgrado       | Si            | Ver / editar |
| 3      | Consulta Postgrado               | Postgrado       | Si            | Ver / editar |
| 7      | ANALISTA DE REGISTRO Estudiantil | Postgrado       | Si            | Ver / editar |
| 4      | Operador CEP                     | CEP             | Si            | Ver / editar |
| 5      | Consulta CEP                     | CEP             | Si            | Ver / editar |

En la acción **"Ver/ Editar"** se puede modificar el **Funciones de los Usuarios**.

### 2.11.3 Nivel de Acceso a Usuarios:

Se hace clic en el menú principal **"Configuración"** sub menú **"Usuarios / Nivel Acceso** a Usuarios"

| Búsqueda |               | Ordenamiento             | Página:            | 1/1        |  |
|----------|---------------|--------------------------|--------------------|------------|--|
|          | Campo 💌 🔍     | Campo 💌 🗖 Asc. 🔢 👔       | Registros:         | 3          |  |
| 015      |               |                          |                    |            |  |
| Codigo   |               | Descripcion Nivel Acceso | Requiere Postgrado | Accion     |  |
| 1        | Postgrado     |                          | Si                 | Ver/Editar |  |
| 2        | CEP           |                          | No                 | Ver/Editar |  |
| 3        | Administrador |                          | No                 | Ver/Editar |  |

### 3. Períodos Académicos:

**3.1.1** Actualizar Periodos, Se hace clic en el menú principal "Períodos Académicos" sub menú "Actualizar Periodos"

Presionamos el botón Académico: para la inserción del Periodo Académico:

|                 | Creacion de Períodos Académico |  |  |  |  |  |
|-----------------|--------------------------------|--|--|--|--|--|
| Postgrado:      | Soporte-DSIA 🗸                 |  |  |  |  |  |
| Año:            |                                |  |  |  |  |  |
| NUMERO:         |                                |  |  |  |  |  |
| Estado:         | Programado                     |  |  |  |  |  |
| Descripción:    |                                |  |  |  |  |  |
| Inicio:         | 15/01/2013                     |  |  |  |  |  |
| Finalización:   | 15/01/2013                     |  |  |  |  |  |
| Nota ULA_SIRE:  |                                |  |  |  |  |  |
| OS Observación: |                                |  |  |  |  |  |

Se pulsa el botón y se puede visualizar el siguiente cuadro con los periodos creados:

| Año  | NUMERO | Estado     | Descripción | Inicio     | Finalización | Nota ULA_SIRE | Acción       |
|------|--------|------------|-------------|------------|--------------|---------------|--------------|
| 2010 | 1      | Programado | A2010       | 11/01/2010 | 30/07/2010   | Si            | Ver / editar |
| 2012 | 1      | Programado | A2012       | 12/06/2012 | 12/06/2012   | Si            | Ver / editar |
| 2011 | 1      | Programado | A2011       | 10/02/2011 | 30/06/2011   | No            | Ver / editar |

En la creación de los Periodos, se debe colocar la fecha de inicio del mismo:

- Si el Primer Periodo comienza en el primer semestre del año se denominará:
   Ej: "A-2011", comprendido de (Enero a Julio) de ese año, el Segundo Periodo se denominará "B- 2011", de Septiembre a Diciembre de ese mismo año y el Tercer Periodo: que comenzaría en el siguiente año, "A-2012" (Enero-Julio).
- Si la fecha de inicio del Primer Periodo comienza en el segundo semestre del año, (Septiembre-Diciembre) se denominará "B-2011", el Segundo Periodo que comenzaría en el siguiente año 2012, (Enero-Julio) se denominará "A-2012" y un Tercer Periodo se denominará: "B-2012" (Septiembre-Diciembre) o (Septiembre-Febrero) el cual indica que puede culminar en el año siguiente 2013.
- En cuanto a la denominación del año de cada Periodo, debe colocarse el año en el cual se está iniciando, Ej: en el año 2011 se crearon dos periodos el "A" y el "B" y el tercero que iniciaría en el siguiente año, sería 2012 y su denominación sería "A".

En la acción "Ver/ Editar" se pueden visualizar la siguiente información:

Presionando la pestaña "**Periodos**", aparecen los datos del periodo. Por la acción "Editar" se pueden realizar modificaciones.

| Periodo Academico | Programas Asignaturas |
|-------------------|-----------------------|
|                   | Datos Periodo         |
| Año:              | 2010                  |
| Número:           | 1                     |
| Estado:           | Programado            |
| Nombre:           | A2010                 |
| Fecha Inicio:     | 11/01/2010            |
| Fecha Final:      | 30/11/2013            |
| Notas ULA_SIRE:   | Si                    |
| Observación:      |                       |

**Programa**: en la pestaña "**Programas**" aparece el Programa con el cual se está trabajando y se pulsa la opción "**Seleccionar**":

| Periodo Acaden | nico Programas Asignaturas |                       |              |             |
|----------------|----------------------------|-----------------------|--------------|-------------|
|                |                            | Programas Disponibles |              |             |
| Codigo         | Nombre                     | Nivel                 | Тіро         | Seleccionar |
| 2              | Soporte-DSIA2              | Postgrado             | Especialidad |             |

Seguidamente se pulsa el botón

**Asignaturas**: en la pestaña de **"Asignaturas"**, se visualizan las asignaturas de cada periodo:

| Periodo Academ                                  | ico | Programas               | Asignaturas |   |        |          |          |
|-------------------------------------------------|-----|-------------------------|-------------|---|--------|----------|----------|
| Asignaturas Ofertadas para el Período Académico |     |                         |             |   |        |          |          |
| Periodo Asignatura UC Acciones                  |     |                         |             |   |        | ones     |          |
| D2014                                           | 10  | 1001001 - Laboratorio 1 |             | 2 | Cursos | Eliminar |          |
| D2014                                           | 10  | 01003 - Program         | ación I     |   | 4      | Cursos   | Eliminar |
| D2014                                           | 10  | 01004 - Lógica I        |             |   | 3      | Cursos   | Eliminar |
| D2014                                           | 10  | 03001 - Simulació       | ón II       |   | 4      | Cursos   | Eliminar |

| Para insertar las asignaturas se presiona la opción Reger se selecciona y luego Cuardar Periodo Academico Programas Asignaturas |         |               |    |             |  |  |
|----------------------------------------------------------------------------------------------------|---------|---------------|----|-------------|--|--|
| Asignaturas Disponibles - 1                                                                                                    |         |               |    |             |  |  |
| Periodo                                                                                                    | Codigo  | Nombre        | UC | Seleccionar |  |  |
| 02014                                                                                                    | 1003001 | Simulación II | 4  |             |  |  |

Presionando la acción **"Cursos"** se despliega el siguiente cuadro en el cual se registrarán los datos del Curso o Sección de la Asignatura:

| Periodo Academico Programas Asignat |                  |   |  |  |  |  |  |
|-------------------------------------|------------------|---|--|--|--|--|--|
| Asignatura                          |                  |   |  |  |  |  |  |
| 1001001 - Laboratorio               | 1                | 2 |  |  |  |  |  |
| Inserción de C                      | ursos Asignatura |   |  |  |  |  |  |
| Código de Curso:                    |                  |   |  |  |  |  |  |
| Tipo:                               | Curso Regular 💌  |   |  |  |  |  |  |
| Horario:                            | Matutino 💌       |   |  |  |  |  |  |
| Estado:                             | En curso 💌       |   |  |  |  |  |  |
| Inicio:                             | 11/11/2013       |   |  |  |  |  |  |
| Fin:                                | 11/11/2013       |   |  |  |  |  |  |
| Activo:                             |                  |   |  |  |  |  |  |
| Cupo Máximo:                        | 0                |   |  |  |  |  |  |
| Total Inscritos:                    | 0                |   |  |  |  |  |  |
| Tiene Horario:                      |                  |   |  |  |  |  |  |

Según como se puede apreciar en el cuadro anterior aparecen las acciones "Cursos"/"Eliminar", si se requiere realizar alguna corrección se pulsa la acción Eliminar.

Presionando la opción Cursos se visualiza la información que aparece en el siguiente cuadro una vez ya creado el curso para la asignatura:

| Asignatura U.C.         |                                  |          |          | U.C. |        |             |           |            |
|-------------------------|----------------------------------|----------|----------|------|--------|-------------|-----------|------------|
| 1001001 - Laboratorio 1 |                                  |          |          | 2    |        |             |           |            |
|                         | Lista de Cursos de la Asignatura |          |          |      |        |             |           |            |
| Código                  | Тіро                             | Horario  | Es       | tado | Activa | Cupo Máximo | Inscritos | Acción     |
| 01                      | Curso Regular                    | Matutino | En curso |      | Si     | 30          | 2         | Ver/Editar |

37

Pulsando la opción Ver/Editar se visualiza la información de la Asignatura:

Para seleccionar el profesor de la asignatura se presiona la pestaña **Profesores** que aparece en la parte superior y se selecciona, según como lo observamos en el siguiente cuadro:

| Periodo Academico  | Programas   | Asignaturas     |           |             |                    |
|--------------------|-------------|-----------------|-----------|-------------|--------------------|
| 💱 Datos Asignatura | 📥 Datos Cur | so 🚰 Profesores | 🗒 Horario | 💐 Inscritos | ጰ Generar Planilla |

| Asignatura              | U.C |
|-------------------------|-----|
| 1001001 - Laboratorio 1 | 2   |

| Datos del Curso     |               |  |  |  |  |
|---------------------|---------------|--|--|--|--|
| Código:             | 01            |  |  |  |  |
| Tipo de Curso:      | Curso Regular |  |  |  |  |
| Tipo de Horario:    | Matutino      |  |  |  |  |
| Estado actual:      | En curso      |  |  |  |  |
| Inicio:             | 11/09/2013    |  |  |  |  |
| Finalización:       | 11/02/2014    |  |  |  |  |
| Activo:             | Si            |  |  |  |  |
| Cupo máximo:        | 30            |  |  |  |  |
| Total de inscritos: | 2             |  |  |  |  |
| Tiene horario:      | Si            |  |  |  |  |
| Notas Registradas:  | 0             |  |  |  |  |

|                        | Asignatura                                            | U.C.       | Curso | Estado Actual | Тіро | Activo | Horario     |  |  |
|------------------------|-------------------------------------------------------|------------|-------|---------------|------|--------|-------------|--|--|
| 1001001 - Labor        | 001001 - Laboratorio 1 2 01 En curso Curso Regular Si |            |       |               |      |        |             |  |  |
| Profesores Disponibles |                                                       |            |       |               |      |        |             |  |  |
| Cedula                 |                                                       |            |       | Nombre        |      |        | Seleccionar |  |  |
| E037713754             | FARM Escoriza Mateu, Trini                            | dad        |       |               |      |        |             |  |  |
| E076269701             | FARM Carabali Angola, Alex                            | kis        |       |               |      |        |             |  |  |
| E080099447             | Ing. Sist. Dulhoste, Jean Clau                        | de         |       |               |      |        |             |  |  |
| E080854054             | Lic. Fil. AOIS, JAVIER                                |            |       |               |      |        |             |  |  |
| E081102365             | Ing. SINHA, SURENDRA PRA                              | SAD        |       |               |      |        |             |  |  |
| E081234130             | TSU. Donoso, Roberto                                  |            |       |               |      |        |             |  |  |
| E081456523             | Ing.Civil. Contreras Andreoli,                        | Hernán     |       |               |      |        |             |  |  |
| E36965633X             | FARM Castro Martinez, Ped                             | ro         |       |               |      |        |             |  |  |
| E951285889             | Abg Pacón Lung, Ana Maria                             | 1          |       |               |      |        |             |  |  |
| V-11960452             | Ing. Quim. CALDERON, SILVI                            | A MARGAR   | RITA  |               |      |        |             |  |  |
| V-13049022             | Ing. Quim. SALAS ARAUJO,                              | CARLOS L   | UIS   |               |      |        |             |  |  |
| V-13965433             | Ing. Quim. AVENDAÑO BENAVIDES, JORGE ANTONIO          |            |       |               |      |        |             |  |  |
| V-15031338             | Ing. Quim. TOLOSA MORALES, LAURA ISABEL               |            |       |               |      |        |             |  |  |
| V000089328             | Lic. Biol Scorza Benítez, José Vicente                |            |       |               |      |        |             |  |  |
| V000277334             | Lic. Fil., Briceño Guerrero, Jo                       | isé Manuel |       |               |      |        |             |  |  |

Seguidamente se pulsa el botón

Para visualizar los estudiantes inscritos en las asignaturas se pulsa la pestaña **Inscritos** y se visualizan en el siguiente cuadro:

| Asignatura              | U.C. | Curso | Estado Actual | Тіро          | Activo | Horario |
|-------------------------|------|-------|---------------|---------------|--------|---------|
| 1001001 - Laboratorio 1 | 2    | 01    | En curso      | Curso Regular | Si     | Si      |

| Estudiante Inscritos |                                |              |          |           |          |  |  |  |
|----------------------|--------------------------------|--------------|----------|-----------|----------|--|--|--|
| Cédula               | Estudiante                     | Calificacion | Mensaje  | Procesada | Acción   |  |  |  |
| V008034197           | Bustos Uzcategui, Sonia Carmen | 0            | Inscrita | No        | Procesar |  |  |  |
| V007056650           | Santiago Pérez, Eduardo Jose   | 0            | Inscrita | No        | Procesar |  |  |  |

### 4. Ingresos:

### 4.1.1 Admisión /Registrar Solicitud:

Se hace clic en el menú principal **"Ingresos"** sub menú **"Admisión / Registro de** Solicitudes"

Se procede a seleccionar el "**Año**" y la **"Cohorte"** en el cual se va a realizar el registro del estudiante, ingresamos número de cedula que debe tener como mínimo 10 caracteres incluyendo las siguientes opciones venezolano (V) o Extranjero (E) y completamos con ceros ejemplo: V008020530, o V016530217, se pulsa el botón

| Solicitud de Admisión  |           |                   |        |  |  |  |
|------------------------|-----------|-------------------|--------|--|--|--|
| Programa<br>Académico: | Postgrado | Soporte-DSIA      | $\sim$ |  |  |  |
|                        | Programa  | Soporte-DSIA      | ~      |  |  |  |
|                        | Año       | 2012              | ~      |  |  |  |
|                        | Cohorte   | C-2012            | ~      |  |  |  |
| Número de Cédula:      |           |                   |        |  |  |  |
|                        |           | <b>∦%</b> ]Buscar |        |  |  |  |

Se despliega la siguiente pantalla con 3 plantillas **"Datos Personales", "Recaudos"** y **"Datos de la Solicitud"** 

| Datos Personales Recau   | dos Datos Solicitud |        |                            |             |        |      |
|--------------------------|---------------------|--------|----------------------------|-------------|--------|------|
|                          | Dat                 | os Per | sonales                    |             |        |      |
| Cédula Identidad:        | V018520680          |        |                            |             |        |      |
| Primer Apellido:         | Sosa                |        | Segundo Apellido:          | Vielma      |        |      |
| Primer Nombre:           | Carlos              |        | Segundo Nombre:            | Alberto     |        |      |
| Estado Civil:            | Casado 💌            |        | Sexo:                      | Masculino 💌 |        |      |
| Fecha Nacimiento:        | 12/11/2013          |        | Profesión:                 | TSU         | •      | ]    |
| Es extranjero:           |                     |        | Pasaporte:                 |             |        |      |
| Lugar de Nacimiento:     | Suramérica 💌 Venezu | ela    | <ul> <li>Mérida</li> </ul> | •           | Merida | •    |
| Direccion de Habitación: | Los Próceres        |        |                            |             |        | 1.   |
| Teléfono Habitacion:     | 0274-2637020        |        | Celular:                   |             |        |      |
| E-mail 1:                | carlos@gmail.com    |        | E-mail 2:                  |             |        |      |
| Direccion de Trabajo:    |                     |        |                            |             |        | li - |
| Teléfono Trabajo:        |                     |        | Etnia:                     | No Aplica   | -      |      |
| Observaciones:           |                     |        |                            |             |        |      |

**Datos personales**: todos los datos requeridos del estudiante son de carácter obligatorio, en el caso de tener que realizar correcciones se pulsa la acción **"Editar"**.

Se pueden visualizar los datos personales en el siguiente cuadro:

| Datos Personales Re  | caudos Datos Solicitud |                             |            |  |  |  |  |  |
|----------------------|------------------------|-----------------------------|------------|--|--|--|--|--|
|                      | Datos de la Solicitud  |                             |            |  |  |  |  |  |
| Postgrado:           | Soporte-DSIA           |                             |            |  |  |  |  |  |
| Programa Academico:  | Soporte-DSIA           |                             |            |  |  |  |  |  |
| Cohorte:             | U2011(2011)            |                             |            |  |  |  |  |  |
| Número de Solicitud: | 32                     | Fecha de Solicitud:         | 12/11/2013 |  |  |  |  |  |
| Estado:              | Por Evaluar            | Fecha ultimo cambio estado: | 12/11/2013 |  |  |  |  |  |
| Observaciones:       |                        |                             |            |  |  |  |  |  |

**Recaudos requeridos:** marcar como recibidos, los recaudos de admisión entregados por el solicitante. El botón **"marcar todos"** permite marcar todos los recaudos como recibidos, y el botón **"desmarcar todos"** permite desmarcar todos los recaudos.

| Datos Pe | rsonales Recaudos Datos Solicitud             |  |  |  |
|----------|-----------------------------------------------|--|--|--|
|          | Recaudos Requeridos                           |  |  |  |
|          | 1 - Copia de la cédula de identidad           |  |  |  |
|          | 2 - Rif                                       |  |  |  |
|          | 3 - Título fondo negro                        |  |  |  |
|          | 4 - Partida de nacimiento                     |  |  |  |
|          | 5 - Constancia de calificaciones certificadas |  |  |  |
|          | 6 - Dos (2) fotografias tipo carnet           |  |  |  |
|          |                                               |  |  |  |
|          |                                               |  |  |  |
|          |                                               |  |  |  |

Desmarcar todos

Datos de la Solicitud: ingresar observación sobre la solicitud (de ser el caso).

Marcar todos

| Una vez realizado los tres pasos anteriores, se pulsa el botón | 🖳 🖓 guadar y quedan |
|----------------------------------------------------------------|---------------------|
| registrados los datos del estudiante.                          |                     |

### 4.1.2. Consulta de Solicitud:

Se hace clic en el menú principal **"Ingresos"** sub menú **"Admisión / Consulta de Solicitud"** 

Se procede a seleccionar el Postgrado, Programa, "Año" y la "Cohorte" en el cual se va a realizar la consulta de los estudiantes registrados.

|                        | Solicitudes de Admisión |              |   |  |  |  |
|------------------------|-------------------------|--------------|---|--|--|--|
| Programa<br>Académico: | Postgrado               | Soporte-DSIA | × |  |  |  |
|                        | Programa                | Soporte-DSIA | ~ |  |  |  |
|                        | Año                     | 2011         | ~ |  |  |  |
|                        | Cohorte                 | C-XI-2011    | ~ |  |  |  |
|                        |                         | 🙀 Buscar     |   |  |  |  |

Se pulsa el botón Buscar y se visualiza el siguiente cuadro con la información registrada de las solicitudes de admisión.

| Solicitud | Cédula     | Apellidos y Nombres              | Correo             | Estado    | Acción     |
|-----------|------------|----------------------------------|--------------------|-----------|------------|
| 13        | V007015390 | Ruiz Casanova, Angela Maria      | -                  | Procesada | Ver/Editar |
| 10        | √007056650 | Santiago Pérez, Eduardo Jose     | -                  | Procesada | Ver/Editar |
| 11        | √007890360 | Calderón Sánchez, José Alejandro | -                  | Procesada | Ver/Editar |
| 9         | √008034197 | Bustos Uzcategui, Sonia Carmen   | sonibu@hotmail.com | Procesada | Ver/Editar |
| 6         | V010135244 | Rumbos, Eladio                   | _                  | Procesada | Ver/Editar |
| 12        | V010150320 | Salcedo Mora, Carlos José        | _                  | Procesada | Ver/Editar |

### 4.1.3. Registrar Resultados:

Se hace clic en el menú principal **"Ingresos"** sub menú **"Admisión / Registrar Resultados"** 

Se procede a seleccionar el "**Año**" y la **"Cohorte"** en el cual se va a realizar la consulta de los estudiantes registrados.

| Admisión / Registra Resultados |           |              |   |  |
|--------------------------------|-----------|--------------|---|--|
| Programa<br>Académico:         | Postgrado | Soporte-DSIA | × |  |
|                                | Programa  | Soporte-DSIA | ~ |  |
|                                | Año       | 2011         | ~ |  |
|                                | Cohorte   | C-XI-2011    | < |  |
|                                |           |              |   |  |

Se pulsa el botón Buscar y se despliega el siguiente cuadro:

|           | Búsqueda                  | Ordenamiento   |              | Página: 1/1  |         |          |             |
|-----------|---------------------------|----------------|--------------|--------------|---------|----------|-------------|
| -         | Campo 💌 🔍                 | Campo 💌 🔲 Asc. | <u>.</u>     | Registros: 1 |         |          |             |
|           |                           |                |              |              |         |          |             |
| Solicitud | Céd                       | ula - Nombre   | Postgrado    | Programa     | Admitir | Rechazar | No Procesar |
| 32        | V018520680 - Sosa, Carlos |                | Soporte-DSIA | Soporte-DSIA | ۲       | 6        | ۲           |

En esta pantalla tenemos tres opciones: **"Admitir"**, **"Rechazar"** y **"No Procesar"**. Para que el estudiante quede registrado debemos marcar la opción **"Admitir"**.

Se pulsa el botón **Grander** para registrar la admisión del estudiante.

### 4.1.4. Imprimir:

### 4.1.4.1. Listado de Solicitudes:

Se hace clic en el menú principal **"Ingresos"** sub menú **"Admisión / Imprimir / Listado de** Solicitudes"

Se procede a seleccionar el "Año" y la "Cohorte" del cual se desea generar el listado.

|                        |           | Admisión / Listado de Solicitudes |        |
|------------------------|-----------|-----------------------------------|--------|
| Programa<br>Académico: | Postgrado | Soporte-DSIA                      | $\sim$ |
|                        | Programa  | Soporte-DSIA                      | ~      |
|                        | Año       | 2011                              | ~      |
|                        | Cohorte   | C-XI-2011                         | ~      |
|                        |           | <b>₫</b> ₽                        |        |

Y se pulsa el botón 🕮 Buscar

| Solicitud | Cédula     | Apellidos y Nombres              | Correo             | Estado    |
|-----------|------------|----------------------------------|--------------------|-----------|
| 13        | V007015390 | Ruiz Casanova, Angela Maria      | -                  | Procesada |
| 10        | √007056650 | Santiago Pérez, Eduardo Jose     | -                  | Procesada |
| 11        | V007890360 | Calderón Sánchez, José Alejandro | _                  | Procesada |
| 9         | V008034197 | Bustos Uzcategui, Sonia Carmen   | sonibu@hotmail.com | Procesada |
| 6         | V010135244 | Rumbos, Eladio                   | _                  | Procesada |
| 12        | V010150320 | Salcedo Mora, Carlos José        | _                  | Procesada |

Pulsando el botón el para imprimir.

### 4.1.4.2. Imprimir Listado de Solicitudes Admitidas:

Se hace clic en el menú principal "Ingresos" sub menú "Admisión / Imprimir / Listado de Solicitudes Admitidas"

Se procede a seleccionar el "año" y la "cohorte" del cual se desea generar el listado.

|                        |           | Admisión / Listado de Solicitudes (Admitidas) | ſ |
|------------------------|-----------|-----------------------------------------------|---|
| Programa<br>Académico: | Postgrado | Soporte-DSIA                                  | P |
|                        | Programa  | Soporte-DSIA                                  | • |
|                        | Año       | 2011                                          | • |
|                        | Cohorte   | C-XI-2011                                     | • |
|                        |           | Buscar                                        |   |

Y se pulsa el botón 🕮 Buscar

| Solicitud | Cédula     | Apellidos y Nombres         | Correo         | Estado   |
|-----------|------------|-----------------------------|----------------|----------|
| 15        | V015031420 | Romero Vielma, Ricardo Jose | ricardo@ula.ve | Admitida |

Pulsando el botón Ereporte se genera el listado para imprimir.

### 4.1.4.3. Imprimir Listado de Solicitudes Rechazados:

Se hace clic en el menú principal "Ingresos" sub menú "Admisión / Imprimir / Listado de Solicitudes Rechazados"

Se procede a seleccionar el "año" y la "cohorte" del cual se desea generar el listado.

|                        |           | Admisión / Listado de Solicitudes (Rechazadas) |        |
|------------------------|-----------|------------------------------------------------|--------|
| Programa<br>Académico: | Postgrado | Soporte-DSIA                                   | $\sim$ |
|                        | Programa  | Soporte-DSIA                                   | ~      |
|                        | Año       | 2011                                           | ~      |
|                        | Cohorte   | C-XI-2011                                      | ~      |
|                        |           | A Buscar                                       |        |

Se pulsa el botón Buscar y se visualizan las solicitudes rechazadas.

| Solicitud | Cédula     | Apellidos y Nombres         | Correo         |
|-----------|------------|-----------------------------|----------------|
| 15        | V015031420 | Romero Vielma, Ricardo Jose | ricardo@ula.ve |

Pulsando el botón Ereporte se genera el listado para imprimir.

### 5. Matriculación:

### 5.1.2. Matricular Admitidos:

Se hace clic en el menú principal **"Ingresos"** sub menú **"Matricular / Matricular** Admitidos"

Se procede a seleccionar el "año" y la "cohorte" en el cual se va a matricular el estudiante, ingresamos número de cedula que debe tener como mínimo 10 caracteres incluyendo las siguientes opciones venezolano (V) o Extranjero (E) y completamos con ceros ejemplo: V008020530. (Para poder matricular es requisito indispensable realizar la admisión del estudiante).

|                        |                   | Matriculación de Solicitudes Admitidas |  |  |
|------------------------|-------------------|----------------------------------------|--|--|
| Número de Cédula:      | V01852068         |                                        |  |  |
| Nombres:               | Sosa <u>Vielm</u> | Carlos Alberto                         |  |  |
| Programa<br>Académico: | Postgrado         | Soporte-DSIA                           |  |  |
|                        | Programa          | Soporte-DSIA                           |  |  |
|                        | Año               | 2011                                   |  |  |
|                        | Cohorte           | U2011 🔽                                |  |  |
| Buscar                 |                   |                                        |  |  |

Se pulsa el botón Buscar y se visualiza la matriculación de solicitudes admitidas.

| Bús       | squeda<br>o 💌 🔍 | Ordenamiento                | 8      | Página: 1/1<br>Registros: 1 |            |
|-----------|-----------------|-----------------------------|--------|-----------------------------|------------|
| Solicitud | Cédula          | Apellidos y Nombres         | Correo | Estado                      | Acción     |
| 32        | V018520680      | Sosa Vielma, Carlos Alberto |        | Admitida                    | Matricular |

Pulsando la opción "matricular" el sistema muestra los datos académicos.

| Datos Personales Recaudos Datos Académicos |                              |                      |                      |  |  |  |
|--------------------------------------------|------------------------------|----------------------|----------------------|--|--|--|
| Datos Académicos                           |                              |                      |                      |  |  |  |
| Postgrado:                                 | Soporte-DSIA                 |                      |                      |  |  |  |
| Programa Academico:                        | Soporte-DSIA                 |                      |                      |  |  |  |
| Cohorte:                                   | U2011(2011)                  | Plan de Estudio:     | D-2014               |  |  |  |
| Condición:                                 | Activo                       | Estado:              | Cursando Escolaridad |  |  |  |
| Estado Matriculación:                      | Solicitada ante el Postgrado | Fecha matriculacion: | 12/11/2013           |  |  |  |
| fecha finalización:                        | 06/12/2013                   | Recaudos conpletos:  |                      |  |  |  |
|                                            |                              |                      |                      |  |  |  |
| Observaciones:                             |                              |                      |                      |  |  |  |

**Datos personales**: todos los datos requeridos son de carácter obligatorio, permitiéndose su modificación.

**Recaudos:** marcar como recibidos, los recaudos requeridos para la matriculación. El botón **"marcar todos"** permite marcar todos los recaudos como recibidos, y el botón **"desmarcar todos"** permite desmarcar todos los recaudos.

| V | 1 - Copia Certificada, fondo negro, de Títulos Universitarios  |  |  |  |  |  |
|---|----------------------------------------------------------------|--|--|--|--|--|
| ~ | 2 - Certificación original notas de Pregrado y de Postgrado    |  |  |  |  |  |
|   | 3 - Resumen Curricular, con sus respectivos soportes           |  |  |  |  |  |
|   | 6 - Partida/ Nacimiento orig. y reciente                       |  |  |  |  |  |
|   | 7 - 2 fotografías de frente, tamaño carnet                     |  |  |  |  |  |
|   | 8 - Apostilla de Notas Certificadas( aplica extranjeros)       |  |  |  |  |  |
|   | 11 - Otro documento solicitado por la Comisión de Admisión     |  |  |  |  |  |
|   | 12 - Apostilla de Título de Pregrado (aplica para extranjeros) |  |  |  |  |  |
|   | 13 - Fotocopia de la cédula de identidad                       |  |  |  |  |  |
|   | 14 - Planilla de Solicitud de Admisión                         |  |  |  |  |  |
|   | 15 - Apostilla partida de nacimiento (aplica para extranjeros) |  |  |  |  |  |
|   |                                                                |  |  |  |  |  |

**Datos Académicos**: se visualizan los datos académicos del estudiante a quién se le realizó la matriculación.

| Datos Académicos      |                              |                      |                      |  |  |  |
|-----------------------|------------------------------|----------------------|----------------------|--|--|--|
| Postgrado:            | Soporte-DSIA                 |                      |                      |  |  |  |
| Programa Academico:   | Soporte-DSIA                 |                      |                      |  |  |  |
| Cohorte:              | U2011(2011)                  | Plan de Estudio:     | D-2014               |  |  |  |
| Condición:            | Activo                       | Estado:              | Cursando Escolaridad |  |  |  |
| Estado Matriculación: | Solicitada ante el Postgrado | Fecha matriculacion: | 12/11/2013           |  |  |  |
| fecha finalización:   | 06/12/2013                   | Recaudos conpletos:  |                      |  |  |  |

Una vez realizados los pasos señalados, se pulsa el botón gradar y se despliega el siguiente cuadro, en el cual se pulsa la opción **Aceptar :** 

| Mensaje de la página intranetx.adm.ul |         |          |  |  |
|---------------------------------------|---------|----------|--|--|
| Desea Procesar matriculacion?         |         |          |  |  |
|                                       | Aceptar | Cancelar |  |  |

De esta manera ya queda matriculado el estudiante.

### 5.1.3. Relaciones:

### 5.1.3.1. Generar Relación de Expediente:

Se hace clic en el menú principal **"Ingresos"** sub menú **"Matricular / Relaciones** / Generar la relación de Expedientes"

Se procede a seleccionar el "**año**" y la **"cohorte"** del cual se desea generar el listado.

| Generación de Relacion de Expedientes |           |              |   |  |  |  |
|---------------------------------------|-----------|--------------|---|--|--|--|
| Programa<br>Académico:                | Postgrado | Soporte-DSIA | ~ |  |  |  |
|                                       | Programa  | Soporte-DSIA | ~ |  |  |  |
|                                       | Año       | 2011         | ~ |  |  |  |
|                                       | Cohorte   | C-XI-2011    | ~ |  |  |  |
|                                       |           | AA Buscar    |   |  |  |  |

| Bú<br>Cam  | squeda Ordenamiento                    | Marcado Página: 1/1<br>Registros: 8 |             |
|------------|----------------------------------------|-------------------------------------|-------------|
| Cédula     | Apellidos y Nombres                    | Programa                            | Seleccionar |
| V007015390 | Ruiz Casanova, Angela Maria            | Soporte-DSIA                        |             |
| V010710011 | Carrero davila, zoraida maria          | Soporte-DSIA                        |             |
| V015031421 | Pulido, Rosangela                      | Soporte-DSIA                        |             |
| V015031429 | ROMERO VIELMA, FRANCISCO               | Soporte-DSIA                        |             |
| V015031430 | Fernandez, Vicente                     | Soporte-DSIA                        |             |
| V016030450 | XXXXXXX XXXXXXX XXXXXXXXXXXXXXXXXXXXXX | Soporte-DSIA                        |             |
| V018339922 | Natalie, Ruiz                          | Soporte-DSIA                        |             |
| V018520680 | Sosa Vielma, Carlos Alberto            | Soporte-DSIA                        | <b>v</b>    |

Seleccionar las solicitudes de matriculación a incorporar en la relación, marcando la columna seleccionar de los registros deseados y presionamos el botón **"Procesar Selección"** 

Generar la relación de envíos de expedientes al CEP para legalizar su matriculación

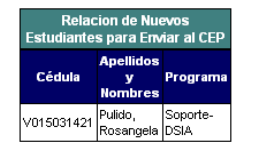

Presionamos **Generar Relación** y el sistema nos emite un mensaje "¿Desea Generar la relación?" se pulsa **"Aceptar"** y nos emite un mensaje para imprimir la relación.

### 5.1.3.2. Consultar Relación de Expedientes:

Se hace clic en el menú principal **"Ingresos"** sub menú **"Matricular / Relaciones /** Consultar Relación de Expedientes"

| Relación de Expedientes |           |                             |             |           |               |               |
|-------------------------|-----------|-----------------------------|-------------|-----------|---------------|---------------|
| lúmer                   | O         | Fecha Registro              | Estado      |           | Programa      | Cohorte       |
| )8                      |           | 12/11/2013                  | Por enviar  | \$        | Soporte-DSIA  | U2011         |
|                         |           |                             |             |           |               |               |
|                         |           |                             |             |           |               |               |
|                         |           | Relacion de Expe            | dientes Nue | vos Ingre | eso Número 98 |               |
|                         | Códula    | Apollidoo y Nombr           |             | Fecha     | Recaudos      | Obachuasionea |
|                         | Cedula    | Apellidos y nombr           | es s        | Solicitud | Completos     | observaciones |
| V                       | 018520680 | Sosa Vielma, Carlos Alberto | 12          | 2/11/2013 | Si            | -             |

Se pulsa la opción consultar/ editar **Consultar/Editar** y se activa el listado de la relación de expediente.

Pulsando **Modificar Relación** el sistema activa el modo edición de los datos de la relación, Se pulsa el botón se activan las opciones "Aceptar" y "Cancelar").

### Envió de Relación al CEP:

Pulsando **Enviar al CEP** [el sistema solicita confirmar la acción para guardar los datos del envió de la relación y activa las opciones "Aceptar" y "Cancelar")

### 5.1.3.3. Recibir Relación de Expediente:

Se hace clic en el menú principal "Ingresos" sub menú "Matricular / Relaciones / Recibir Relación de Expediente"

| Número | Fecha de Creación | Enviada | Nro. de Expedientes | Acción           |
|--------|-------------------|---------|---------------------|------------------|
| 12     | 25/11/2010        | Si      | 7                   | Consultar/Editar |
| 13     | 30/11/2010        | Si      | 2                   | Consultar/Editar |

Se pulsa la opción consultar/ editar **Consultar/Editar** y se activa el listado de la relación de expediente.

| Relacion de Expedientes Nuevos Ingreso Número 14 |                                      |                    |                       |               |  |  |
|--------------------------------------------------|--------------------------------------|--------------------|-----------------------|---------------|--|--|
| Cédula Apellidos y Nombres                       |                                      | Fecha<br>Solicitud | Recaudos<br>Completos | Observaciones |  |  |
| V006890977                                       | Urbina Mendoza, Jesús Roberto        | 30/11/2010         | No                    | _             |  |  |
| V007903972                                       | Ferreira Pereira, Patricia Elizabeth | 30/11/2010         | Si                    | _             |  |  |

El sistema muestra el listado de las relaciones de expedientes que serán enviadas al CEP.

Pulsando **Recibir Relación** (el sistema solicita confirmar la acción para guardar los datos de la recepción de la relación y activa las opciones "Aceptar" y "Cancelar").

### 5.1.4. Legalizar Matriculación:

Se hace clic en el menú principal **"Ingresos"** sub menú **"Matricular / Legalizar** Matriculación"

|                        |           | Legalizar Matriculación |   |  |  |
|------------------------|-----------|-------------------------|---|--|--|
| Número de Cédula:      |           |                         |   |  |  |
| Nombres:               |           |                         |   |  |  |
| Programa<br>Académico: | Postgrado | Soporte-DSIA            | 1 |  |  |
|                        | Programa  | Soporte-DSIA            | 1 |  |  |
|                        | Año       | 2011                    | ~ |  |  |
|                        | Cohorte   | C-XI-2011               | 1 |  |  |
|                        |           |                         |   |  |  |

Ingresar el argumento de búsqueda y pulsar el botón "Buscar".

### 6. Expedientes:

Se hace clic en el menú principal "Expedientes"

Se procede a seleccionar el "**año**" y la **"cohorte"** en el cual se va a realizar la consulta del estudiante, ingresando número de cedula que debe tener como mínimo 10 caracteres incluyendo las siguientes opciones venezolano (V) o Extranjero (E) y completamos con ceros ejemplo: V008020530.

|                        | Consulta Expedientes   |   |
|------------------------|------------------------|---|
| Número de<br>Cedula:   | v015031429             |   |
| Nombres:               |                        |   |
| Programa<br>Académico: | Postgrado Soporte-DSIA |   |
|                        | Programa Soporte-DSIA  | ⊻ |
|                        | Buscar                 |   |

Se pulsa el botón Buscar (se puede realizar una consulta general de todos registros sin ingresar el numero cedula).

| Cédula     | Apellidos y Nombres              | Programa     | Acción    |
|------------|----------------------------------|--------------|-----------|
| √005198539 | oliva vielma, ramono de romero   | Soporte-DSIA | Consultar |
| V007015390 | Ruiz Casanova, Angela Maria      | Soporte-DSIA | Consultar |
| √007056650 | Santiago Pérez, Eduardo Jose     | Soporte-DSIA | Consultar |
| V007890360 | Calderón Sánchez, José Alejandro | Soporte-DSIA | Consultar |
| V008034197 | Bustos Uzcategui, Sonia Carmen   | Soporte-DSIA | Consultar |
| V010135244 | Rumbos, Eladio                   | Soporte-DSIA | Consultar |

Pulsando el botón "Consultar" se despliega la siguiente pantalla: "Datos Académicos", "Personales", "Movimientos", "Correspondencia", "Recaudos", "Becas" y "Trabajo Final"

| Datos Academicos     | 💱 Inscritas  🖬 In | scribir Horario     | Calificaciones       | Equivalencias 🖸 Cons  | tancias       |
|----------------------|-------------------|---------------------|----------------------|-----------------------|---------------|
|                      |                   | Datos Acad          | émicos               |                       |               |
| Postgrado:           | Soporte-DSIA      |                     |                      |                       |               |
| Programa Académico:  | Soporte-DSIA      |                     |                      |                       |               |
| Cohorte:             | C-XI-2011(2011)   | Plan de Estudio:    | PE-2012A             | Becado:               | No            |
| Condición:           | Activo            | Estado:             | Cursando Escolaridad | Estado Matriculación: | Enviada al CE |
| Fecha matriculación: | 16/01/2013        | Fecha finalización: | 23/11/2012           | Recaudos conpletos:   | No            |
| Observaciones:       |                   |                     |                      |                       |               |

**Datos personales**: comprende a la información personal de cada estudiante, todos los datos requeridos son de carácter obligatorio.

**Movimientos**: es la condición del estudiante, es decir aquí se colocarán registros en fechas tales como: retiros, reincorporaciones, egresos, etc.

**Correspondencia**: solo para aquellos caso que se requiera.

**Recaudos:** marcar como recibidos, los recaudos exigidos. El botón **"marcar todos"** permite marcar todos los recaudos como recibidos, y el botón **"desmarcar todos"** permite desmarcar todos los recaudos.

**Becas:** se registrarán solo en el caso de poseerlas, haciendo mención de la institución que se la otorga.

Trabajo Final: en esta plantilla se visualizara solo en el momento de la inscripción del mismo.

Seguidamente encontramos los siguientes botones de comando para realizar las siguientes acciones:

| 11 | 2.1.4            |                                                                                                    |                                                                                                    |                               |                  |                 |                               |
|----|------------------|----------------------------------------------------------------------------------------------------|----------------------------------------------------------------------------------------------------|-------------------------------|------------------|-----------------|-------------------------------|
| Ш  |                  | In the second second se | P                                                                                                    | Transferration and the second | da a un          |                 |                               |
| Ш  | Datos Academicos | S Inscritas                                                                                                    | Inscribir                                                                                                    | Horario                       | - Calificaciones | / Equivalencias | Constancias                   |
| ш  |                  |                                                                                                    | Contract of the second second s |                               |                  | Mittel          | Inter Control Control Control |

**Datos Académicos:** en la cual se visualizan los datos académicos del estudiante:

|                      | Datos Académicos |                                                     |                      |                       |                |
|----------------------|------------------|-----------------------------------------------------|----------------------|-----------------------|----------------|
| Postgrado:           | Soporte-DSIA     | porte-DSIA                                          |                      |                       |                |
| Programa Académico:  | Soporte-DSIA     | oporte-DSIA                                         |                      |                       |                |
| Cohorte:             | C-XI-2011(2011)  | -XI-2011(2011) Plan de Estudio: PE-2012A Becado: No |                      |                       |                |
| Condición:           | Activo           | Estado:                                             | Cursando Escolaridad | Estado Matriculación: | Enviada al CEP |
| Fecha matriculación: | 16/01/2013       | Fecha finalización:                                 | 23/11/2012           | Recaudos conpletos:   | No             |
| Observaciones:       |                  |                                                     |                      |                       |                |
|                      |                  |                                                     |                      |                       |                |

**Inscritas Inscritas**: presionando el botón **Inscritas** visualizaremos las asignaturas inscritas por el estudiante o las que se inscribirán:

|                        |   | Estadisticas Actuales |                       |                                         |
|------------------------|---|-----------------------|-----------------------|-----------------------------------------|
| Período Lectivo: A2010 | ^ |                       | Datos Asignat         | ura/Curso                               |
|                        |   | Asignaturas inscritas | 1001002 Brogromosi    | án I                                    |
| Deires Competence      |   | Horas: 0              | 1001003 - Pilogramach | ,,,,,,,,,,,,,,,,,,,,,,,,,,,,,,,,,,,,,,, |
| Primer Semestre        |   |                       | UC:                   | 4                                       |
| 1001003 Programación I |   | Unidades Crédito: 4   | Current               |                                         |
|                        |   |                       | Curso:                | 0                                       |
| Curso: U               | = | po norano             | Activo:               | Si                                      |
| Período Lectivo: A2011 |   |                       | Inicio:               | 28/11/2012                              |
|                        |   |                       | Inscritos:            | 4                                       |
| Periodo Lectivo: A2012 |   |                       | Cupo Máximo:          | 10                                      |
| Primer Semestre        |   |                       | Colisiones:           | 0                                       |
| 1001003 Programación I |   |                       | 🚽 Confirmar           | nscripción                              |
| Oursell I              |   |                       |                       |                                         |
| cursu u                |   |                       |                       |                                         |
|                        | ~ | 1                     |                       |                                         |

Inscribir Asignaturas Inscribir :

Para inscribir una asignatura se marca la casilla de la asignatura a inscribir y aparece un cuadro de texto donde se confirma la inscripción pulsando la opción Confirmar inscripción en caso de seleccionar una materia equivocada pulsamos nuevamente la casilla de la asignatura y en el cuadro de texto confirmamos la eliminación pulsando el botón Confirmar eliminación (observación la casilla con la x Confirma la inscripción de la asignatura).

Horario Horario : se visualiza el horario asignado para cada asignatura.

Calificaciones Calificaciones : se visualizan las calificaciones obtenidas por el estudiante Equivalencias Calificaciones : no se visualizaran hasta tanto no exista un proceso de equivalencia para el estudiante.

**Constancias** : constancias que se pueden emitir por sistema.

| Constancias Disponibles          |                                          |  |
|----------------------------------|------------------------------------------|--|
| Constancia de Estudios para OCRE | Constancia de Estudios para FONTUR       |  |
| Constancia de Buena Conducta     | Constancia de Cumplimiento de Requisitos |  |
| Constancia de Estudios           | Planilla de Cursante por Período         |  |
| Constancia de Calificaciones     | Constancia de Calificaciones por Período |  |

### 7. Periodos Académicos / Calificaciones:

### 7.1. Registrar Calificaciones:

Se hace clic en el menú principal **"Periodos Académicos"** sub menú **"Calificaciones / Registrar Calificaciones"** 

Se procede a seleccionar el "**Periodo Académico**" y la **"Asignatura"** visualizando el Listado del Curso de la Asignatura.

|                    | Calificaciones por Periodo Academico |   |  |
|--------------------|--------------------------------------|---|--|
| Périodo Académico: | A2012                                | ~ |  |
| Asignatura:        | Programación I                       | ~ |  |
|                    | 🕅 Buscar                             |   |  |

Se pulsa el botón 📕 Buscar (nos muestra un listado del curso).

|        | Lista de Cursos de la Asignatura |          |          |            |        |             |           |          |
|--------|----------------------------------|----------|----------|------------|--------|-------------|-----------|----------|
| Código | Tipo                             | Horario  | Estado   | Inicio     | Activa | Cupo Máximo | Inscritos | Acción   |
| U      | Curso Regular                    | Matutino | En curso | 28/11/2012 | Si     | 10          | 4         | Procesar |

Se pulsa el botón **Procesar** desplegándose un cuadro texto con los datos de la asignatura que se va a procesar.

| 📩 Datos Curso 🛛 🚰 Profes | Datos Curso Profesores 🕮 Horario 🔯 Inscritos 🗱 Generar Planilla |  |  |  |  |  |
|--------------------------|-----------------------------------------------------------------|--|--|--|--|--|
|                          | Datos del Curso                                                 |  |  |  |  |  |
| Código:                  | U                                                               |  |  |  |  |  |
| Tipo de Curso:           | Curso Regular                                                   |  |  |  |  |  |
| Tipo de Horario:         | Matutino                                                        |  |  |  |  |  |
| Estado actual:           | En curso                                                        |  |  |  |  |  |
| Inicio:                  | 28/11/2012                                                      |  |  |  |  |  |
| Finalización:            | 28/11/2012                                                      |  |  |  |  |  |
| Activo:                  | Si                                                              |  |  |  |  |  |
| Cupo máximo:             | 10                                                              |  |  |  |  |  |
| Total de inscritos:      | 4                                                               |  |  |  |  |  |
| Tiene horario:           | No                                                              |  |  |  |  |  |
| Notas Registradas:       | 4                                                               |  |  |  |  |  |

Inscritos: Pulsando el botón de **Inscritos** podemos visualizar el listado de estudiantes por procesar notas de la asignatura que se está consultando:

|            | Estudiante Inscrito         | IS           |          |           |          |
|------------|-----------------------------|--------------|----------|-----------|----------|
| Cédula     | Estudiante                  | Calificacion | Mensaje  | Procesada | Acción   |
| V015031420 | Romero Vielma, Ricardo Jose | 0            | Inscrita | No        | Procesar |

Se pulsa el botón **Procesar** desplegándose un cuadro texto con los datos de la calificación que se va a procesar.

|               | Registro de Calificaciones |  |  |  |
|---------------|----------------------------|--|--|--|
| Mensaje:      | FI - Final                 |  |  |  |
| Calificacion: | 17                         |  |  |  |
| Imprime:      |                            |  |  |  |
| Aprobada:     |                            |  |  |  |

En este cuadro aparecen dos menús de selección "Mensajes" y "Calificación":

**Mensaje:** seleccionamos el mensaje a procesar ejemplo, **"AP- Aprobado"** (asignaturas que no contemplan nota y para las tesis de trabajo de grado), se seleccionan las casillas "imprime" y "aprobada", **"AU- Ausente"** (su calificación es 0), se selecciona la casilla "imprime" **"FI- Final"** (calificación de 1 a 9) se selecciona solo "imprime", (calificación de 10 a 20), se seleccionan las casillas "imprime" y "aprobada" **"RE- Retirado"** asignatura retirada por alumno, se selecciona la casilla "imprime".

Se pulsa el botón 🗳 para procesar la nota.

| 📩 Datos Curso | Profesores | 🗒 Horario | 💐 Inscritos | ጰ Generar Planilla |
|---------------|------------|-----------|-------------|--------------------|
|               |            |           |             |                    |

| U.C.    | Curso                      | Estado Actual                         | Tipo                                                                            | Activo                                                                                 | Horario                                                                                                    |
|---------|----------------------------|---------------------------------------|---------------------------------------------------------------------------------|----------------------------------------------------------------------------------------|----------------------------------------------------------------------------------------------------|
| 4       | U                          | En curso                              | Curso Regular                                                                   | Si                                                                                     | No                                                                                                    |
|         |                            |                                       |                                                                                 |                                                                                        |                                                                                                    |
| s       |                            |                                       |                                                                                 |                                                                                        |                                                                                                    |
| 003_U_1 |                            |                                       |                                                                                 |                                                                                        |                                                                                                    |
|         |                            |                                       |                                                                                 |                                                                                        |                                                                                                    |
|         |                            |                                       |                                                                                 |                                                                                        |                                                                                                    |
|         |                            |                                       |                                                                                 |                                                                                        |                                                                                                    |
|         |                            |                                       |                                                                                 |                                                                                        |                                                                                                    |
|         |                            |                                       |                                                                                 |                                                                                        |                                                                                                    |
|         | U.C.<br>4<br>•s<br>003_U_1 | U.C. Curso<br>4 U<br>s<br>003_U_1<br> | U.C.         Cureo         Estado Actual           4         U         En curso | U.C.     Curso     Estado Actual     Tipo       4     U     En curso     Curso Regular | U.C.         Curso         Estado Actual         Tipo         Activo           4         U         En curso         Curso Regular         Si           s         003_U_1 |

Con la opción *Generar Planilla* se cierra el proceso de registro de notas de los estudiantes del Programa.

### 7.2. Consultar PRC:

Se hace clic en el menú principal **"Periodos Académicos"** sub menú **"Calificaciones /** Consultar PRC"

(En proceso).

### 7.3. Equivalencias:

Se hace clic en el menú principal **"Periodos Académicos"** sub menú **"Calificaciones /** Equivalencias"

(En proceso).

### 7.4. Listado de Inscritos por Curso:

Se hace clic en el menú principal **"Periodos Académicos"** sub menú **"Calificaciones /** Listado de Inscritos por Curso"

Se procede a seleccionar el "**Periodo Académico**" y la "**Asignatura**" visualizándose el Listado del Cursos de la Asignatura.

|                    | Calific        | aciones por Periodo Academico |   |
|--------------------|----------------|-------------------------------|---|
| Périodo Académico: | A2012          |                               | ~ |
| Asignatura:        | Programación I |                               | ~ |
|                    |                | 🙀 Buscar                      |   |

Se pulsa el botón 📕 Buscar (nos muestra un listado del curso).

|        | Lista de Cursos de la Asignatura |          |          |            |        |             |           |          |  |
|--------|----------------------------------|----------|----------|------------|--------|-------------|-----------|----------|--|
| Código | Tipo                             | Horario  | Estado   | Inicio     | Activa | Cupo Máximo | Inscritos | Acción   |  |
| U      | Curso Regular                    | Matutino | En curso | 28/11/2012 | Si     | 10          | 4         | Procesar |  |

Se pulsa el botón Procesar y despliega un cuadro texto con los datos de la asignatura.

| 📩 Datos Curso 🛛 🚰 Profes | ores 📰 Horario 🔯 Inscritos 🎇 Generar Planilla |
|--------------------------|-----------------------------------------------|
|                          | Datos del Curso                               |
| Código:                  | U                                             |
| Tipo de Curso:           | Curso Regular                                 |
| Tipo de Horario:         | Matutino                                      |
| Estado actual:           | En curso                                      |
| Inicio:                  | 28/11/2012                                    |
| Finalización:            | 28/11/2012                                    |
| Activo:                  | Si                                            |
| Cupo máximo:             | 10                                            |
| Total de inscritos:      | 4                                             |
| Tiene horario:           | No                                            |
| Notas Registradas:       | 4                                             |

Pulsando el botón </u> Inscritos

podemos visualizar el listado de estudiantes inscritos.

| Estudiante Inscritos |                             |              |          |           |          |  |  |
|----------------------|-----------------------------|--------------|----------|-----------|----------|--|--|
| Cédula               | Estudiante                  | Calificacion | Mensaje  | Procesada | Acción   |  |  |
| V015031420           | Romero Vielma, Ricardo Jose | 0            | Inscrita | No        | Procesar |  |  |

Se pulsa el botón Procesar **Procesar** y despliega un cuadro texto con los datos de la nota que ya ha sido registrada al estudiante.

| Asigna                     | tura                | U.C.                           | Curso     | Estado Actual       | Tipo          | Activo   | Horario |          |         |
|----------------------------|---------------------|--------------------------------|-----------|---------------------|---------------|----------|---------|----------|---------|
| 1001003 - Programación I 4 |                     |                                | U         | En curso            | Curso Regular | Si       | No      |          |         |
|                            |                     |                                |           |                     |               |          |         |          |         |
|                            |                     |                                |           | Estudiante Inscrite | )S            |          |         |          |         |
| Cédula                     |                     | E                              | studiante |                     | Calificacion  | Mens     | aje P   | rocesada | Acción  |
| V008034197                 | Bustos Uzcategui,   | Bustos Uzcategui, Sonia Carmen |           |                     | 0             | Final    |         | No       | Procesa |
| V010710011                 | Carrero davila, zor | Carrero davila, zoraida maria  |           |                     | 15            | Final    |         | No       | Procesa |
| V010106333                 | Omaña, Lenix        | Omaña, Lenix                   |           |                     | 15            | Final    |         | No       | Procesa |
| V015031421                 | Pulido, Rosangela   | Pulido, Rosangela              |           |                     | 14            | Final    |         | No       | Procesa |
| V015031429                 | ROMERO VIELMA,      | ROMERO VIELMA, FRANCISCO       |           |                     | 20            | Final    |         | No       | Procesa |
| V007015390                 | Ruiz Casanova, A    | Ruiz Casanova, Angela Maria    |           |                     | 16            | Final    |         | No       | Procesa |
| V007056650                 | Santiago Pérez, Ec  | Santiago Pérez, Eduardo Jose   |           |                     | 0             | Inscrita |         | No       | Procesa |
| V018520680                 | Sosa Vielma, Carlo  | Sosa Vielma, Carlos Alberto    |           |                     | 0             | Inscrita |         | No       | Procesa |
|                            |                     |                                |           |                     |               |          |         |          |         |

### 7.5. Formatos de Evaluación:

Se hace clic en el menú principal **"Periodos Académicos"** sub menú **"Calificaciones /** Formatos de Evaluación"

(En proceso).